# Pokyny k obsluze Analyzátor TOC CA78

Stanovení stopových koncentrací celkového organického uhlíku (TOC) Výkonný kompaktní přístroj

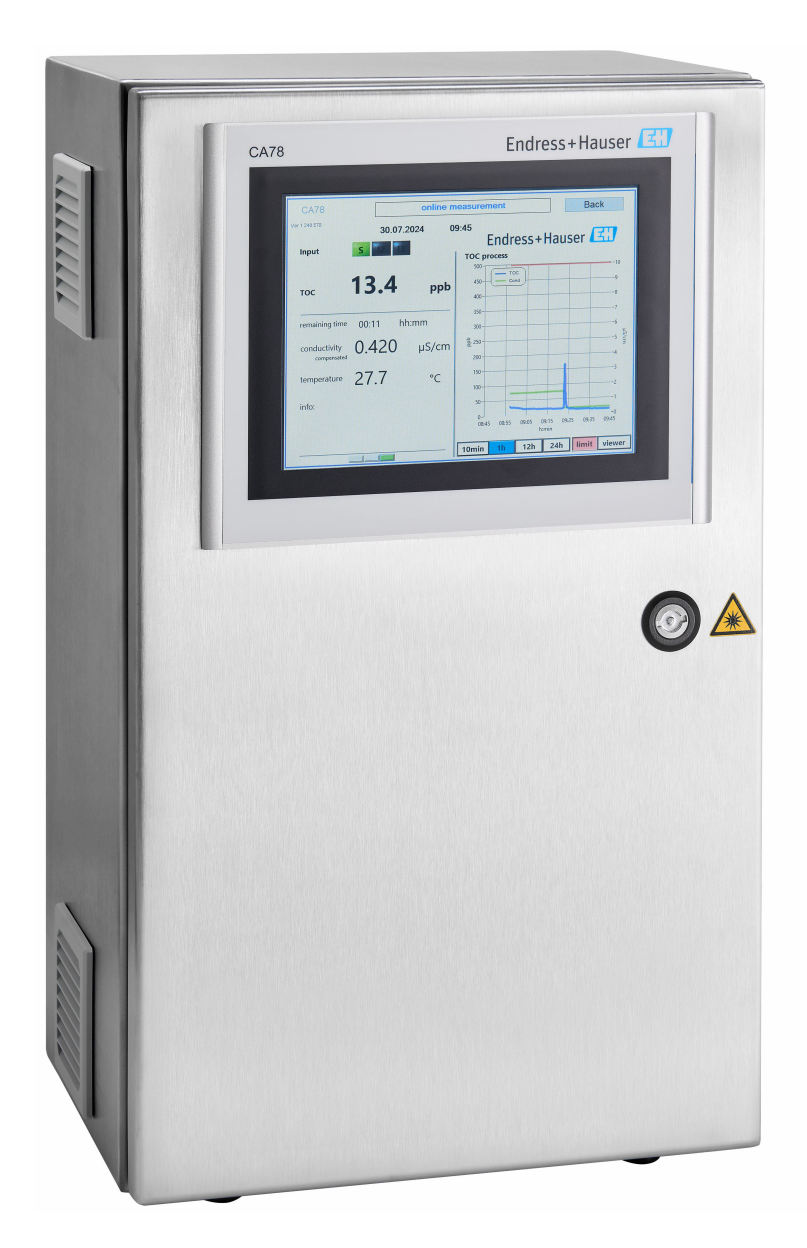

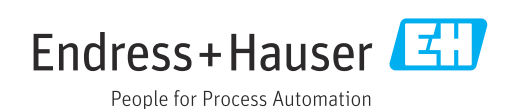

# Obsah

| 1          | O tomto dokumentu                                | 4      |
|------------|--------------------------------------------------|--------|
| 1.1        | Bezpečnostní informace                           | . 4    |
| 1.2        | Použité symboly                                  | • 4    |
| 1.3        | Použitė symboly na pristroji                     | 4      |
| 1.4        |                                                  | 4      |
| 2          | Obecné bezpečnostní pokyny                       | 5      |
| 2.1        | Požadavky na pracovníky obsluhy                  | . 5    |
| 2.2        | Určené použití                                   | 5      |
| 2.3<br>2.4 | Bezpečnost na pracovisti                         | 5<br>5 |
| 2.5        | Bezpečnost výrobku                               | 6      |
| 3          | Přejímka a identifikace výrobku                  | 7      |
| 31         | Vstupní přejímka                                 | 7      |
| 3.2        | Identifikace výrobku                             | . 7    |
| 3.3        | Rozsah dodávky                                   | . 8    |
| 4          | Popis výrobku                                    | 9      |
| 4.1        | Konstrukční provedení výrobku                    | 9      |
| 4.2        | Schéma procesu                                   | 10     |
| 4.3        | Přiřazení zásuvky                                | 10     |
| 5          | Montáž                                           | 12     |
| 5.1        | Požadavky na instalaci                           | 12     |
| 5.2        | Montáž analyzátoru                               | 13     |
| 0.0        |                                                  | 15     |
| 6          | Elektrické připojení                             | 16     |
| 6.1        | Pokyny pro připojení                             | 16     |
| 6.2        | Připojení analyzátoru                            | 16     |
| 0.5<br>64  | Zajisterii stupne Rryti<br>Kontrola no přinojení | 10     |
| 011        |                                                  | 10     |
| 7          | Možnosti ovládání                                | 17     |
| 7.1        | Přehled možností provozu                         | 17     |
| 7.2        | Struktura a funkce v nabídce obsluhy             | 17     |
| ر.۱        | displej                                          | 18     |
| 8          | Uvedení do provozu                               | 19     |
| 81         | Kontrola no instalaci a funkčnosti               | 19     |
| 8.2        | Postup přihlášení                                | 19     |
| 8.3        | Konfigurace měřicího přístroje                   | 19     |
| 9          | Provoz                                           | 33     |
| 10         | Diagnostika a řešení závad                       | 34     |
| 10.1       | Historie firmwaru                                | 34     |
|            |                                                  |        |

| 11                                                                        | Údržba                                                                                                    | 35                                                  |
|---------------------------------------------------------------------------|----------------------------------------------------------------------------------------------------|-----------------------------------------------------|
| 11.1                                                                      | Harmonogram údržby                                                                                                    | 35                                                  |
| 11.2                                                                      | Práce údržby                                                                                                    | 35                                                  |
| 11.3                                                                      | Vyřazení z provozu                                                                                                    | 40                                                  |
| 10                                                                        | Onwar                                                                                                    | <i>i</i> , 1                                        |
| 12                                                                        | Opravy                                                                                                    | 41                                                  |
| 12.1                                                                      | Náhradní díly                                                                                                    | 41                                                  |
| 12.2                                                                      | Vrácení                                                                                                    | 41                                                  |
| 12.3                                                                      | Likvidace                                                                                                    | 41                                                  |
| 13                                                                        | Příslušenství                                                                                                    | 42                                                  |
|                                                                           |                                                                                                    |                                                     |
| 14                                                                        | Technická data                                                                                                    | 43                                                  |
| <b>14</b><br>14.1                                                         | <b>Technická data</b><br>Vstup                                                                                                    | <b>43</b>                                           |
| <b>14</b><br>14.1<br>14.2                                                 | <b>Technická data</b><br>Vstup<br>Výstup                                                                                             | <b>43</b><br>43<br>43                               |
| <b>14</b><br>14.1<br>14.2<br>14.3                                         | <b>Technická data</b>                                                                                                    | <b>43</b><br>43<br>43<br>43                         |
| <b>14</b><br>14.1<br>14.2<br>14.3<br>14.4                                 | <b>Technická data</b><br>Vstup<br>Výstup<br>Proudové výstupy, aktivní<br>Napájení                                                    | <b>43</b><br>43<br>43<br>43<br>44                   |
| <b>14</b><br>14.1<br>14.2<br>14.3<br>14.4<br>14.5                         | <b>Technická data</b>                                                                                                    | <b>43</b><br>43<br>43<br>43<br>44<br>44             |
| <b>14</b> .1<br>14.2<br>14.3<br>14.4<br>14.5<br>14.6                      | <b>Technická data</b><br>Vstup<br>Výstup<br>Proudové výstupy, aktivní<br>Napájení<br>Výkonové charakteristiky<br>Prostředí           | <b>43</b><br>43<br>43<br>43<br>44<br>44<br>44       |
| <b>14</b><br>14.1<br>14.2<br>14.3<br>14.4<br>14.5<br>14.6<br>14.7         | <b>Technická data</b><br>Vstup<br>Výstup<br>Proudové výstupy, aktivní<br>Napájení<br>Výkonové charakteristiky<br>Prostředí<br>Proces | <b>43</b><br>43<br>43<br>44<br>44<br>44<br>45       |
| <b>14</b><br>14.1<br>14.2<br>14.3<br>14.4<br>14.5<br>14.6<br>14.7<br>14.8 | <b>Technická data</b>                                                                                                    | <b>43</b><br>43<br>43<br>44<br>44<br>44<br>45<br>45 |

# 1 O tomto dokumentu

# 1.1 Bezpečnostní informace

| Struktura bezpečnostního<br>symbolu                                                                                                 | Význam                                                                                                    |  |
|----------------------------------------------------------------------------------------------------|----------------------------------------------------------------------------------------------------|--|
| <ul> <li>▲ NEBEZPEČÍ</li> <li>Příčina (/následky)</li> <li>Příp. následky nerespektování</li> <li>▶ Preventivní opatření</li> </ul> | Tento pokyn upozorňuje na nebezpečnou situaci.<br>Pokud se vystavíte nebezpečné situaci, <b>dojde</b> k těžkým zraněním nebo ke<br>smrti.     |  |
| ▲ VAROVÁNÍ<br>Příčina (/následky)<br>Příp. následky nerespektování<br>▶ Preventivní opatření                                        | Tento pokyn upozorňuje na nebezpečnou situaci.<br>Pokud se vystavíte nebezpečné situaci, <b>může dojít</b> k těžkým zraněním nebo<br>k smrti. |  |
| ▲ UPOZORNĚNÍ<br>Příčina (/následky)<br>Příp. následky nerespektování<br>▶ Preventivní opatření                                      | Tento pokyn upozorňuje na nebezpečnou situaci.<br>Pokud se vystavíte této situaci, může dojít k lehkým nebo středně těžkým<br>zraněním.       |  |
| OZNÁMENÍ<br>Příčina/situace<br>Příp. následky nerespektování<br>► Opatřeni/pokyn                                                    | Tento symbol upozorňuje na situace, které mohou vést k věcným škodám.                                                                         |  |

# 1.2 Použité symboly

| 1 Dodatečné informace, ti | ipy |
|---------------------------|-----|
|---------------------------|-----|

Povolený

- Doporučený
- Zakázáno či nedoporučeno
- 🔲 Odkaz na dokumentaci k přístroji
- Odkaz na stránku
- Odkaz na obrázek
- Výsledek jednotlivého kroku

# 1.3 Použité symboly na přístroji

⚠—☐ Odkaz na dokumentaci k zařízení

# 1.4 Dokumentace

Doplňující manuály k tomuto návodu k obsluze je možno najít na internetu na stránkách o výrobcích:

Technické informace Analyzátor TOC CA78, TI01622C

# 2 Obecné bezpečnostní pokyny

# 2.1 Požadavky na pracovníky obsluhy

- Montáž, uvedení do provozu, obsluhu a údržbu měřicího systému smí provádět pouze kvalifikovaný odborný personál.
- Odborný personál musí mít pro uvedené činnosti oprávnění od vlastníka/provozovatele závodu.
- Elektrické připojení smí být prováděno pouze pracovníkem s elektrotechnickou kvalifikací.
- Odborný personál si musí přečíst a pochopit tento návod k obsluze a dodržovat pokyny v něm uvedené.
- Poruchy měřicího systému smí odstraňovat pouze oprávněný a náležitě kvalifikovaný personál.

Opravy, které nejsou popsané v přiloženém návodu k obsluze, smí provádět pouze výrobce nebo servisní organizace.

# 2.2 Určené použití

Analyzátor je určen ke stanovení celkového organického uhlíku v aplikacích s ultračistou vodou, které splňují následující podmínky:

- Vodivost < 10 µS/cm</p>
- Rozsah pH: neutrální

Jakékoli jiné použití, než je zamýšleno, ohrožuje bezpečnost osob a měřicího systému. Jakékoli jiné použití proto není povoleno.

Výrobce neručí za škody způsobené nesprávným nebo nezamýšleným použitím.

# 2.3 Bezpečnost na pracovišti

Provozovatel je odpovědný za dodržování následujících bezpečnostních předpisů:

- instalačních předpisů
- místních norem a předpisů

### Elektromagnetická kompatibilita

- Tento výrobek byl zkoušen z hlediska elektromagnetické kompatibility v souladu s relevantními mezinárodními normami pro průmyslové aplikace.
- Uvedená elektromagnetická kompatibilita se vztahuje pouze na takové produkty, které byly zapojeny v souladu s pokyny v tomto návodu k obsluze.

# 2.4 Bezpečnost provozu

### Před uvedením celého místa měření do provozu:

- 1. Ověřte správnost všech připojení.
- 2. Přesvědčte se, zda elektrické kabely a hadicové spojky nejsou poškozené.

### Postup pro poškozené produkty:

- 1. Nepoužívejte poškozené produkty a zajistěte ochranu proti jejich neúmyslnému uvedení do provozu.
- 2. Poškozené produkty označte jako vadné.

### Během provozu:

 Pokud závady nelze odstranit, vyřaďte výrobky z provozu a chraňte je před neúmyslným provozem.

# 2.5 Bezpečnost výrobku

### 2.5.1 Nejmodernější technologie

Výrobek byl zkonstruovaný a ověřený podle nejnovějších bezpečnostních pravidel a byl expedovaný z výrobního závodu ve stavu bezpečném pro jeho provozování. Přitom byly zohledňované příslušné vyhlášky a mezinárodní normy.

### 2.5.2 IT bezpečnost

Záruku poskytujeme pouze v případě, že je přístroj nainstalován a používán tak, jak je popsáno v Návodu k obsluze . Přístroj je vybaven zabezpečovacími mechanismy na ochranu před neúmyslnými změnami jeho nastavení.

Bezpečnost opatření IT podle norem bezpečnosti obsluhy, které zaručují dodatečnou ochranu pro přístroje a přenos dat, musí provést obsluha osobně.

# 3 Přejímka a identifikace výrobku

## 3.1 Vstupní přejímka

1. Zkontrolujte, zda není poškozený obal.

- Informujte dodavatele o jakémkoli poškození obalu.
   Uschovejte prosím poškozený obal, dokud nebude daný problém dořešen.
- 2. Ověřte, že není poškozený obsah balení.
  - Informujte dodavatele o jakémkoli poškození obsahu dodávky.
     Uschovejte prosím poškozené zboží, dokud nebude daný problém dořešen.

3. Zkontrolujte, zda je rozsah dodávky kompletní a zda nic nechybí.

- └ Porovnejte přepravní dokumenty s vaší objednávkou.
- 4. Pro uskladnění a přepravu výrobek zabalte takovým způsobem, aby byl spolehlivě chráněn před nárazy a vlhkostí.
  - Optimální ochranu zajišťují materiály původního balení.
     Dbejte na dodržení přípustných podmínek okolního prostředí.

Pokud máte jakékoliv dotazy, kontaktujte prosím svého dodavatele nebo nejbližší prodejní centrum.

# 3.2 Identifikace výrobku

### 3.2.1 Typový štítek

Na typovém štítku jsou uvedeny následující informace o vašem přístroji:

- Identifikace výrobce
- Objednací kód (provedení přístroje)
- Sériové číslo
- Rozšířený objednací kód
- Zdroj napájení
- Stupeň krytí
- (Přípustné) okolní podmínky
- Porovnejte údaje na typovém štítku s objednávkou.

### 3.2.2 Identifikace výrobku

### Internetové stránky s informacemi o výrobku

www.endress.com/ca78

### Vysvětlení objednacího kódu

Kód pro objednání a výrobní číslo vašeho přístroje se nachází:

- Na typovém štítku
- V dokladech o dodání

### Získání informací o produktu

1. Přejděte na www.endress.com.

2. Vyhledávání na stránce (symbol lupy): Zadejte platné sériové číslo.

3. Hledat (lupa).

← Struktura produktu se zobrazí ve vyskakovacím okně.

4. Klikněte na přehled produktů.

 Otevře se nové okno. Zde vyplníte informace týkající se vašeho zařízení, včetně dokumentace k produktu.

# i

### 3.2.3 Adresa výrobce

Endress+Hauser Conducta GmbH+Co. KG Dieselstraße 24 70839 Gerlingen Německo

# 3.3 Rozsah dodávky

Rozsah dodávky zahrnuje:

- 1 analyzátor s objednanou konfigurací
- 1 instalační sada
- 1 certifikát o kalibraci
- 1× Návod k obsluze
- V případě jakýchkoli dotazů: Kontaktujte svého dodavatele nebo místní prodejní centrum.

# 4 Popis výrobku

# 4.1 Konstrukční provedení výrobku

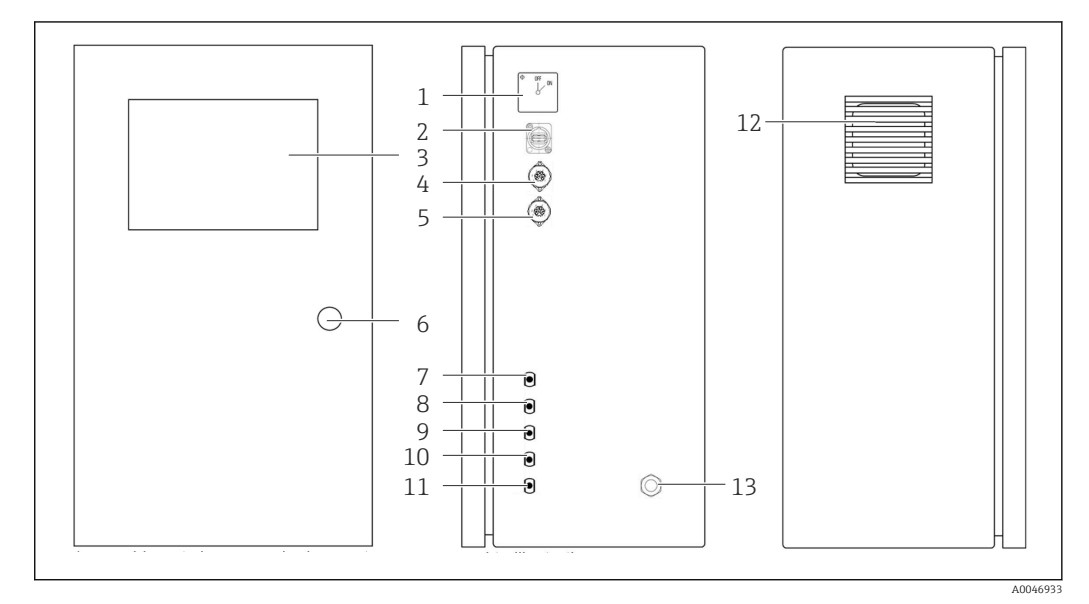

- 🖻 1 Konstrukce produktu
- 1 Hlavní vypínač
- 2 Port USB
- 3 Displej 4 Analog
- 4 Analogový výstup 1
- 5 Analogový výstup 2
- 6 Zámek krytu
- 7 Přítok tekutiny, vzorek, UNF ¼–28 (možnost objednávky)
- 8 Přítok tekutiny: 1, UNF ¼-28
- 9 Přítok tekutiny 2, UNF 2¼–28 (možnost objednávky)
- 10 Přítok tekutiny 3, UNF ¼-28 (možnost objednávky)
- 11 Odtok tekutiny, odpad, UNF ¼–28
- 12 Skříň ventilátoru s filtrační vložkou
- 13 Kabelová průchodka pro napájení

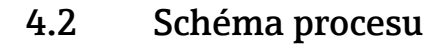

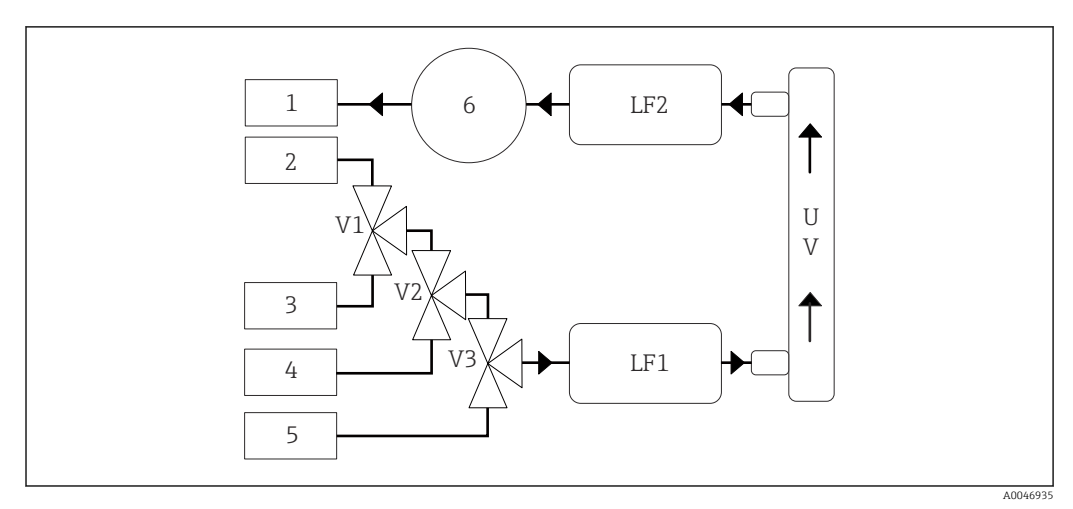

2 Schéma procesu

- 1 Odpad
- 2 Vzorek
- 3 Vstup 1
- 4 Vstup 2
- 5 Vstup 3
- 6 Čerpadlo
- V1- Ventil 1, ventil 2 (možnost objednávky) a ventil 3 (možnost objednávky)
- V3

LF1-Senzory vodivosti a teploty

LF2

UV UV lampa (12 V DC)

# 4.3 Přiřazení zásuvky

### 4.3.1 Přiřazení zásuvky (systém s připojovací zásuvkou)

| Za | isuvka                                                 | Kontakt                                                      | Popis                                                                                         |
|----|--------------------------------------------------------|--------------------------------------------------------------|-----------------------------------------------------------------------------------------------|
|    |                                                        | 1: 4 (0) - 20 mA (GND)<br>2: 4 (0) - 20 mA (+)               | TOC (0 k nastavení limitu)                                                                    |
|    | $ \begin{array}{c} 4 \\ 5 \\ 6 \\ 6 \\ 1 \end{array} $ | <b>3:</b> 4 (0) – 20 mA (GND)<br><b>4:</b> 4 (0) – 20 mA (+) | $\Delta$ vodivost (0 k nastavení limitu))                                                     |
|    | 6                                                      | 5: Relé<br>6: Relé                                           | Skupinové chybové hlášení nebo překročení limitní hodnoty<br>v závislosti na vybrané možnosti |
|    | A0046897                                               |                                                              |                                                                                               |

**Pin 1/2:** Poskytuje analogový signál mezi 4 a 20 mA pro naměřenou hodnotu TOC mezi 0 a limitem (lze nakonfigurovat v **Settings** nabídce, tabulka **Options 1**).

**Pin 3/4:** Poskytuje analogový signál mezi 4 a 20 mA pro hodnotu  $\Delta$  vodivosti mezi 0 a limitem v µS/cm (lze nakonfigurovat v nabídce **Settings**, **Service 1tabulka**<sup>1)</sup>).

**Pin 5/6:** Funguje jako NO kontakt, pokud je překročena nastavená hodnota TOC či mezní hodnota vodivosti ve volbě "analogový výstup", nebo jako NC kontakt ve volbě se skupinovým chybovým hlášením v případě výpadku napájení, reakce senzoru netěsnosti, lampy či tlaku, a pokud je jeden ze dvou senzorů vodivosti mimo rozsah.

Naměřená hodnota se aktualizuje každou minutu. Během kalibrace se zobrazuje poslední hodnota, dokud není zahájeno nové měření.

<sup>1)</sup> vyžadováno servisní heslo

# 4.3.2 Přiřazení zásuvky (systém se dvěma připojovacími svorkovnicemi)

### Výstup 1

| Zásuvka  | Pin                                                          | Popis                                                                                         |
|----------|--------------------------------------------------------------|-----------------------------------------------------------------------------------------------|
|          | 1: 4 (0) - 20 mA (GND)<br>2: 4 (0) - 20 mA (+)               | TOC (0 k nastavení limitu)                                                                    |
|          | <b>3:</b> 4 (0) – 20 mA (GND)<br><b>4:</b> 4 (0) – 20 mA (+) | $\Delta$ vodivost (0 k nastavení limitu))                                                     |
| 0        | 5: Relé<br>6: Relé                                           | Skupinové chybové hlášení nebo překročení limitní hodnoty<br>v závislosti na vybrané možnosti |
| A0046897 |                                                              |                                                                                               |

**Pin 1/2:** Poskytuje analogový signál mezi 4 a 20 mA pro naměřenou hodnotu TOC na vstupu SAMPLE mezi 0 a limitem (lze nakonfigurovat v nabídce **Settings**, tabulka **Options 1**).

**Pin 3/4:** Poskytuje analogový signál mezi 4 a 20 mA pro hodnotu  $\Delta$  vodivosti mezi 0 a limitem v µS/cm (lze nakonfigurovat v nabídce **Settings**, tabulka **Service 1**, <sup>2)</sup>).

**Pin 5/6:** Funguje jako NO kontakt, pokud je překročena nastavená hodnota TOC či mezní hodnota vodivosti ve volbě "analogový výstup", nebo jako NC kontakt ve volbě se skupinovým chybovým hlášením v případě výpadku napájení, reakce senzoru netěsnosti, lampy či tlaku, a pokud je jeden ze dvou senzorů vodivosti mimo rozsah.

### Výstup 2

| Zásuvka  | Kontakt                                                      | Popis                                |
|----------|--------------------------------------------------------------|--------------------------------------|
|          | <b>1:</b> 4 (0) – 20 mA (GND)<br><b>2:</b> 4 (0) – 20 mA (+) | TOC 2 (0 k nastavení limitu)         |
|          | <b>3:</b> 4 (0) – 20 mA (GND)<br><b>4:</b> 4 (0) – 20 mA (+) | TOC 3 (0 k nastavení limitu)         |
| 0        | 5: Ovladač (GND)<br>6: Ovladač (+)                           | Vstup/spouštění ovladače pro 24 V DC |
| A0046897 |                                                              |                                      |

**Kolík 1/2:** Poskytuje analogový signál mezi 4 a 20 mA pro naměřenou hodnotu TOC na VSTUPU 2 mezi 0 a limitem (lze nakonfigurovat v **Settings** nabídce, tabulka **Options 1**).

Kolík 3/4: Poskytuje analogový signál mezi 4 a 20 mA pro naměřenou hodnotu TOC na VSTUPU 3 mezi 0 a limitem (lze nakonfigurovat v **Settings** nabídce, tabulka **Options 1**).

**Kolík 5/6:** Vstup/spouštění externího ovladače, měření je aktivní při přivedení napětí a zastaví se, pokud je napětí 0 V.

Naměřená hodnota se aktualizuje každou minutu. Během kalibrace se zobrazuje poslední hodnota, dokud není zahájeno nové měření.

<sup>2)</sup> vyžadováno servisní heslo

# 5 Montáž

# 5.1 Požadavky na instalaci

## 5.1.1 Rozměry

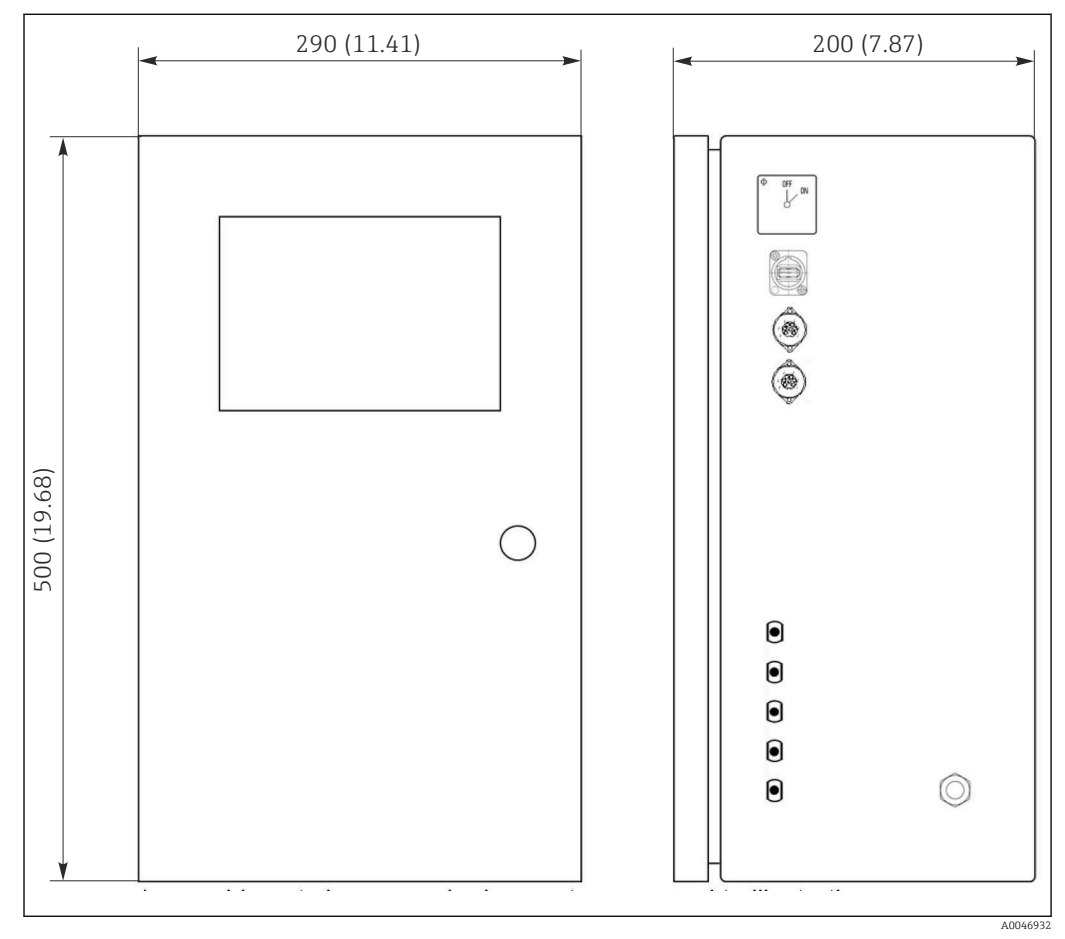

🗷 3 Rozměry v mm (in)

### 5.1.2 Možnosti montáže

Analyzátor je určen pro montáž na stůl a montáž na stěnu.

Následující obrázek znázorňuje umístění nýtovacích matic na zadní straně pouzdra. Lze je použít k upevnění montážního rámu. Montážní rám pro montáž na stěnu není součástí dodávky.

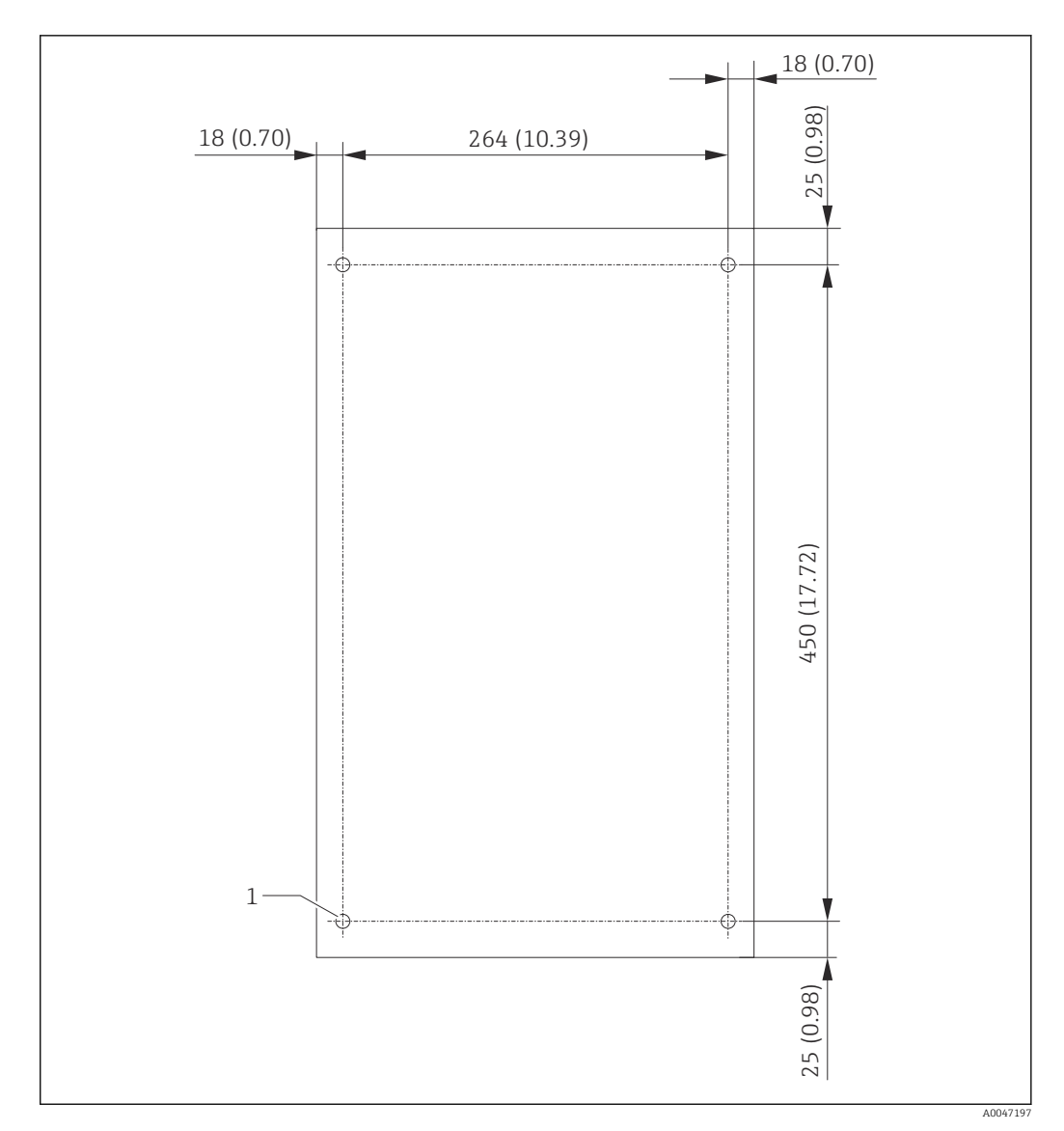

🛃 4 🛛 Zadní strana pouzdra

1 Nýtovací matice

### 5.2 Montáž analyzátoru

### **A** VAROVÁNÍ

### Zařízení pod napětím!

Nebezpečí úrazu zásahem elektrického proudu!

- Nepřipojujte analyzátor k elektrické síti, dokud nejsou dokončeny instalační práce a nejsou připojena média.
- Postupujte podle pokynů v části "Elektrické připojení".

### 5.2.1 Postup montáže

### Montáž na stůl

1. Umístěte analyzátor na rovný povrch bez vibrací.

- 2. Otevřete přední dvířka krytu a zkontrolujte vnitřní strukturu, zda nejeví známky poškození.
- 3. Zkontrolujte všechny vestavěné kapalinové spoje. Hadice nesmí být ohnuté nebo poškozené.

- 4. Zkontrolujte všechny kapalinové spojky, abyste se ujistili, že jsou bezpečně nasazeny (utáhněte rukou).
- 5. Po vizuálních kontrolách je čas namontovat vedení pro přívod vzorků a odpadní vedení systému TOC. Je důležité držet hadice co nejkratší a při zkracování je řezat řezačkou hadic rovně do pravého úhlu.

### Montáž na stěnu

- 1. Otevřete přední dvířka krytu a zkontrolujte vnitřní strukturu, zda nejeví známky poškození.
- 2. Zkontrolujte všechny vestavěné kapalinové spoje. Hadice nesmí být ohnuté nebo poškozené.
- 3. Zkontrolujte všechny kapalinové spojky, abyste se ujistili, že jsou bezpečně nasazeny (utáhněte rukou).
- 4. Po vizuálních kontrolách je čas namontovat vedení pro přívod vzorků a odpadní vedení systému TOC. Je důležité držet hadice co nejkratší a při zkracování je řezat řezačkou hadic rovně do pravého úhlu.
- 5. Namontujte kryt na montážní rám.
- 6. Namontujte na stěnu montážní rámeček.

### Elektrické připojení

- 1. Připojte signálové výstupy  $\rightarrow \cong 10$ .
- 2. Zasuňte síťovou zástrčku do zásuvky (240 V, 50/60 Hz nebo volitelně 100 V, 50/60 Hz).

### 5.2.2 Připojení médií

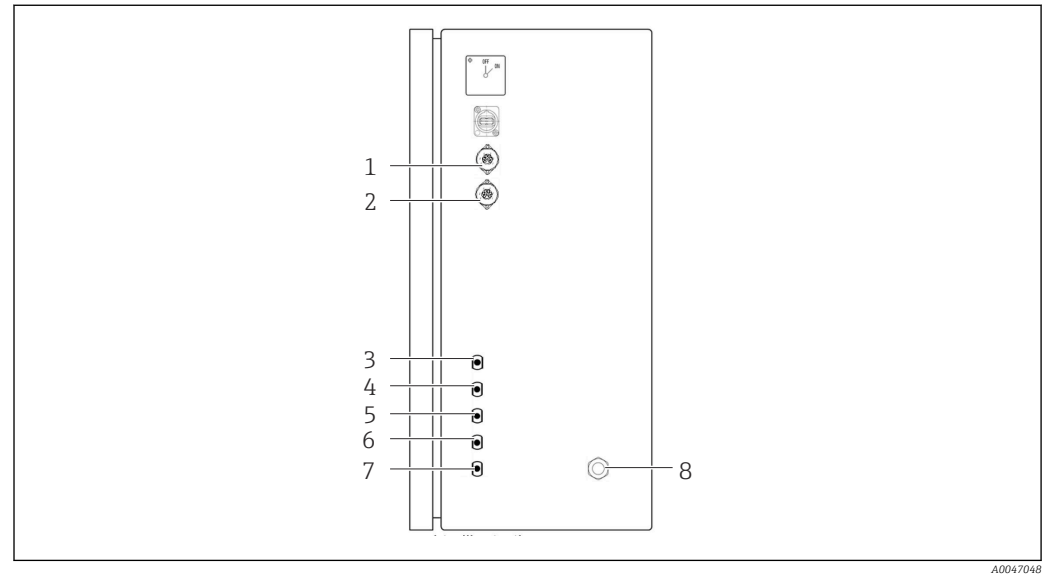

#### 🛃 5 Analyzátor, pravý boční panel

- Analogový výstup 1
  - 4 Vstup 1
- 8 Připojení napětí

Odpad

7

Analogový výstup 2 2 3

1

- 5 Vstup 2 (možnost objednávky)
- Vzorek
- 6 Vstup 3 (možnost objednávky)

### Odtok vzorku z analyzátoru

Vzorek se vypustí (vzorek odpadu) hadicí.

Hadici veďte tak, aby se nemohl vytvořit protitlak.

# 5.3 Kontrola po provedení instalace

1. Zkontrolujte, jestli všechna připojení jsou bezpečná a bez netěsností.

2. Zkontrolujte, jestli všechny hadice jsou v perfektním stavu.

└ Vyměňte poškozené hadice.

# 6 Elektrické připojení

# 6.1 Pokyny pro připojení

### **A** VAROVÁNÍ

### Zařízení pod napětím!

Nebezpečí úrazu zásahem elektrického proudu! Síťový filtr, přepěťový modul a hlavní vypínač jsou připojeny k napájecímu zdroji, i když je hlavní vypínač vypnutý!

- Odpojte přístroj od napájecího zdroje (vytáhněte zástrčku ze zásuvky).
- Před připojením se nejdříve ujistěte, že napájecí napětí odpovídá napětí uvedenému na typovém štítku.
- ► Zajistěte, aby analyzátor byl dostatečně uzemněn prostřednictvím síťového připojení.
- Před vytvořením elektrického připojení si ověřte, že nainstalovaný elektrický kabel odpovídá místním bezpečnostním předpisům.

# 6.2 Připojení analyzátoru

 Zasuňte síťovou zástrčku do zásuvky (240 V, 50/60 Hz nebo volitelně 100 V, 50/60 Hz).

# 6.3 Zajištění stupně krytí

Na dodaném přístroji je možno provádět pouze ta mechanická a elektrická připojení, která jsou popsána v tomto návodu, jsou nezbytná pro vykonávání požadované aplikace a jsou v souladu s určeným a zamýšleným způsobem použití.

▶ Tyto práce provádějte pozorně a svědomitě.

Jinak již nelze zaručit jednotlivé typy ochrany (stupeň krytí [IP], elektrická bezpečnost, odolnost vůči elektromagnetickému rušení) dojednané pro tento výrobek, například z důvodu nepřítomnosti krytů nebo volných či nedostatečně zajištěných kabelů (koncovek).

# 6.4 Kontrola po připojení

Po dokončení elektrického připojení vykonejte následující kontroly:

| Stav a specifikace zařízení        | Poznámky          |
|------------------------------------|-------------------|
| Nejsou kabely viditelně poškozeny? | Vizuální kontrola |

| Poznámky                                                                                                    |
|----------------------------------------------------------------------------------------------------|
| 240 V AC, 50/60 Hz<br>100 V AC, 50/60 Hz                                                                     |
|                                                                                                    |
|                                                                                                    |
| Napájecí kabel a signálové kabely veďte<br>po celé trase odděleně. Ideální jsou<br>oddělené kabelové kanály. |
|                                                                                                    |
|                                                                                                    |
|                                                                                                    |

#### Možnosti ovládání 7

#### 7.1 Přehled možností provozu

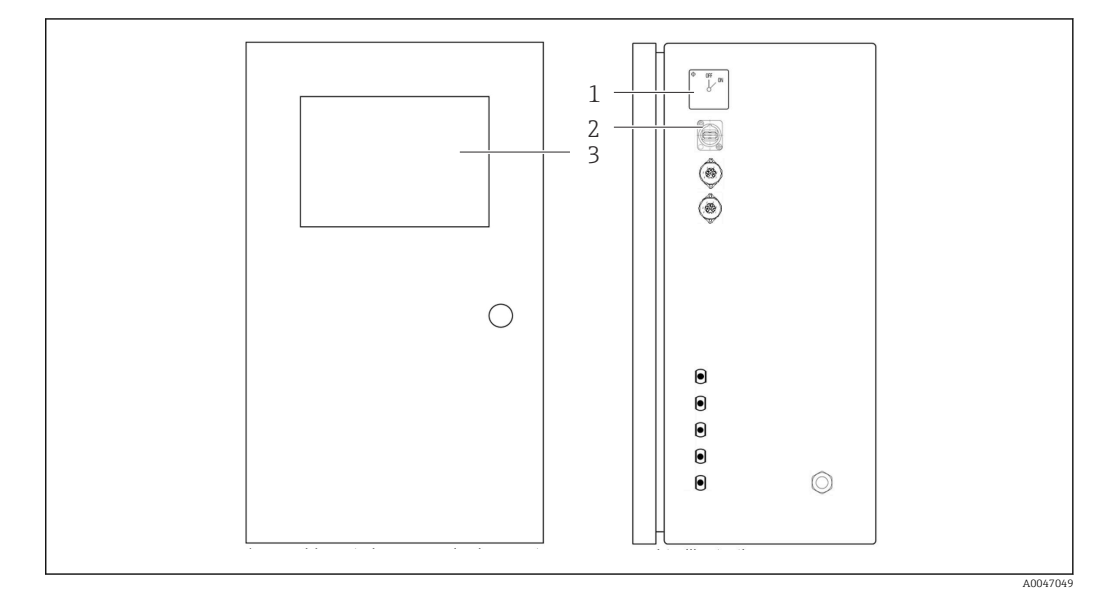

#### G Ovládací prvky

- Hlavní vypínač 1
- Port USB
- 2 3 Dotykový monitor

#### 7.2 Struktura a funkce v nabídce obsluhy

Analyzátor má následující nabídky:

- Measure online
- Viewer (Historie)
- Qualification (Kalibrace)
- System (Služby)
- Settings (Pokročilá nastavení a služby)

| CA78 | system ready  | Quit     |
|------|---------------|----------|
|      | measure       |          |
|      | viewer        |          |
|      | qualification |          |
|      | system        |          |
|      | settings      |          |
|      |               |          |
|      | Endress+H     | lauser 💷 |
|      |               |          |

# 7.3 Přístup do ovládací nabídky přes místní displej

| Klávesa       | Funkce                                                                                                    |  |
|---------------|----------------------------------------------------------------------------------------------------|--|
| Measure       | <ul> <li>▶ Stiskněte klávesu.</li> <li>↓ Spustí se měření TOC.</li> </ul>                                                                        |  |
| Viewer        | <ul> <li>Stiskněte klávesu.</li> <li>Otevře se nabídka Viewer. Prostřednictvím tohoto menu lze zobrazit všechny naměřené hodnoty TOC.</li> </ul> |  |
| Qualification | <ul> <li>Stiskněte klávesu.</li> <li>Otevře se nabídka Qualification. Pomocí této nabídky lze vybrat funkce.</li> </ul>                          |  |
| System        | <ul> <li>Stiskněte klávesu.</li> <li>Otevře se nabídka System. V tomto menu lze provádět funkční kontroly nejdůležitějších součástí.</li> </ul>  |  |
| Settings      | <ul> <li>Stiskněte klávesu.</li> <li>Otevře se nabídka Settings. V tomto menu lze konfigurovat parametry zařízení.</li> </ul>                    |  |

# 8 Uvedení do provozu

## 8.1 Kontrola po instalaci a funkčnosti

Použití nesprávných hadic nebo nesprávné připojení hadic způsobuje únik kapaliny a může dojít k poškození!

- Zkontrolujte, jestli jsou všechny přípojky provedeny správně a jsou v pořádku.
- Zejména zkontrolujte všechny hadicové spoje, abyste se ujistili, že jsou bezpečné a kapalina nemůže uniknout.

Nesprávné napájení poškodí přístroj!

► Ujistěte se, že napájecí napětí odpovídá napětí uvedenému na typovém štítku.

# 8.2 Postup přihlášení

1. Zadejte čtyřmístné ID (2199).

- 2. Stiskněte OK v přihlašovacím okně.
- 3. Zadejte čtyřmístný PIN (9708).
- 4. Stiskněte OK v přihlašovacím okně.
- Pokud stisknete klávesu Enter na připojené klávesnici nebo pomocí myši kliknete na další řádek, tyto akce se neprovedou.

# 8.3 Konfigurace měřicího přístroje

### 8.3.1 Provádění měření

Před prvním uvedením do provozu je třeba provést proces proplachování (měření) po dobu nejméně 30 minut. V případě přítomnosti větších nečistot a znečištění musí oplachování (měření) pokračovat, dokud se nebudou trvale zobrazovat stejné hodnoty.

- 1. V hlavní nabídce stiskněte klávesu Measure.
  - Otevře se vyskakovací okno.
- 2. Stiskněte klávesu **Yes**.
  - 🕒 Program začíná propláchnutím systému za účelem přípravy na měření TOC.
- 3. Změňte časové intervaly:

Vyberte časové intervaly stisknutím příslušného tlačítka pod tabulkou.

4. Zobrazte historii:

- V hlavní nabídce stiskněte klávesu Viewer.
- → Otevře se nabídka Viewer a zobrazí se historie → 
   <sup>(1)</sup> 22. Tím se měření nepřeruší.
- 5. Přerušit měření:

Opusťte nabídku Measure.

Jakmile je proces proplachování dokončen, automaticky se spustí měření. Hodnoty TOC, vodivosti a teploty se zobrazují na displeji. Naměřené hodnoty jsou zobrazeny v tabulce na pravé straně. Pokud hodnota TOC nebo vodivosti překročí nakonfigurovanou mezní hodnotu, hodnota se zobrazí červeně. Kromě toho je prostřednictvím analogového výstupu (volitelně) vydáváno varování. Limit může být v grafu zobrazen jako červená čára.

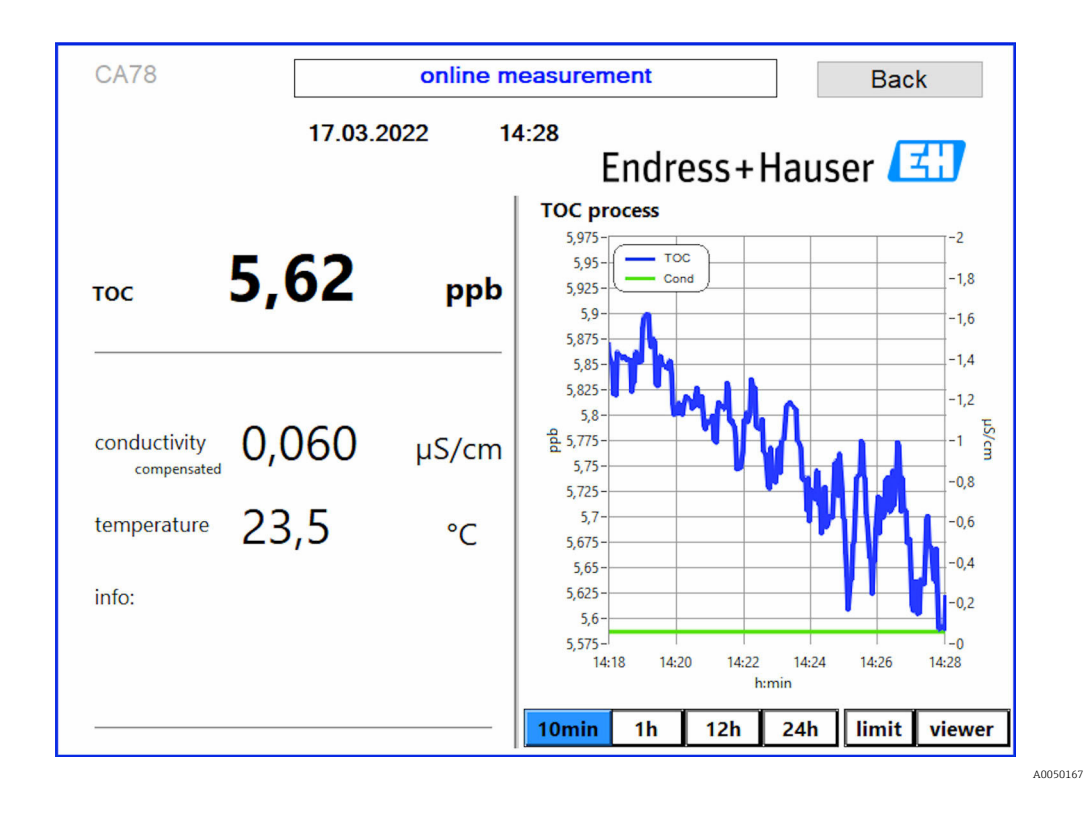

### Výstrahy

Pokud hodnota TOC a/nebo vodivosti je vyšší než nakonfigurovaná mezní hodnota, hodnota se zobrazí červeně. Kromě toho je prostřednictvím digitálního výstupu (volitelně) vydáváno varování. Limit může být v grafu zobrazen jako červená čára.

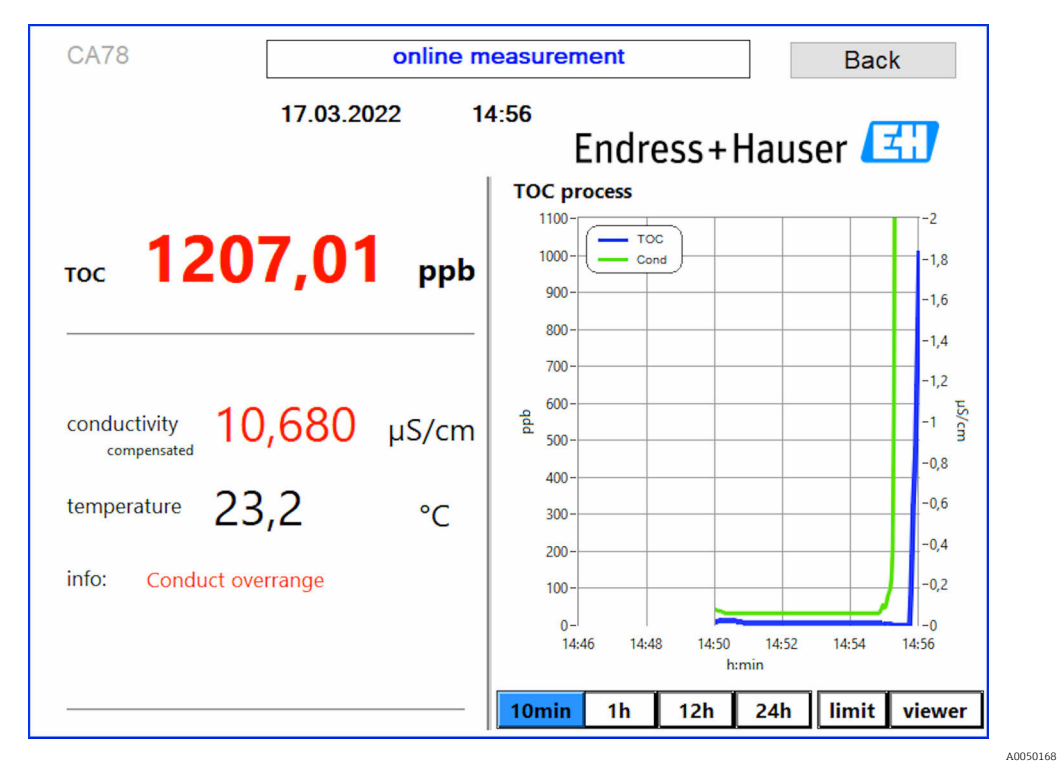

7 Měření nad limitem rozsahu

Netěsnost v systému

Pokud je v systému netěsnost, analyzátor automaticky zastaví měření a uzavře ventil 1. Jakmile je netěsnost nalezena a odstraněna, analyzátor začne měřit znovu (pouze pokud **Continue after error** je povolena v nabídce **Settings**, **Options 2** tabulka  $\rightarrow \cong$  27. Senzor netěsnosti v systému musí být předem důkladně vysušen. Senzor úniku je umístěn na základně zařízení na pravé straně.

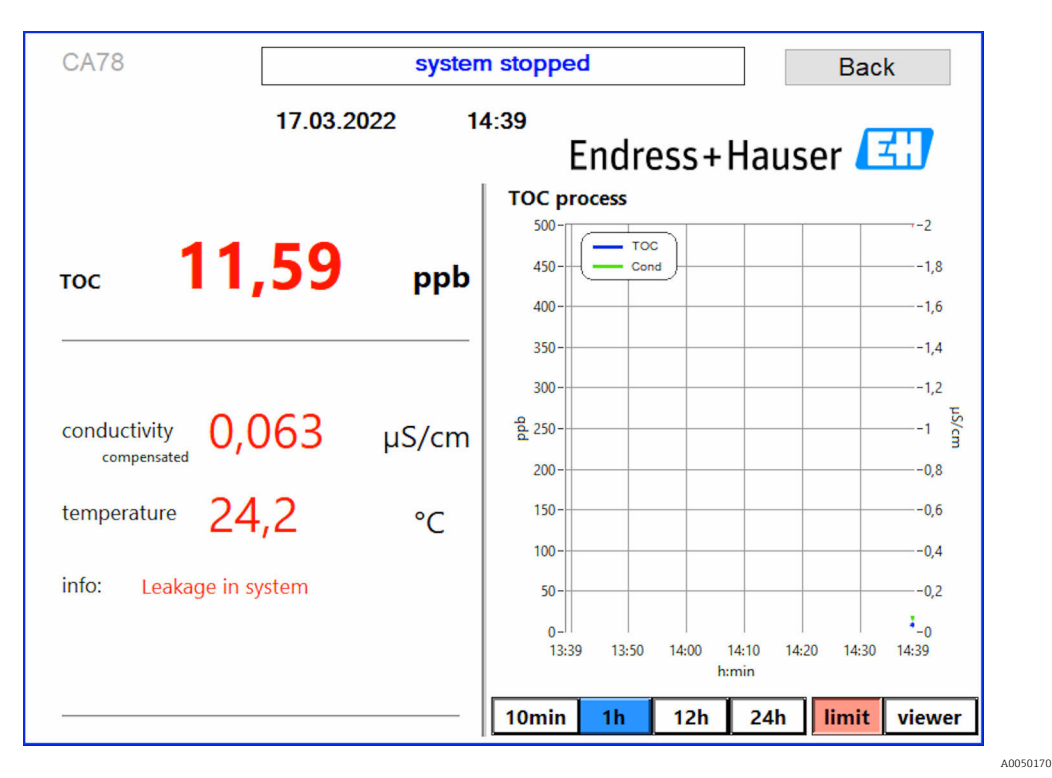

🖻 8 Netěsnost v systému

### Intenzita UV záření je příliš nízká

Pokud je intenzita UV lampy příliš nízká nebo je UV lampa vadná, analyzátor automaticky zastaví měření a **UV lamp broken**. V tomto případě je potřeba nový UV reaktor.

### **A** VAROVÁNÍ

### Zdroj záření s krátkovlnným UV zářením!

Nesprávná manipulace může způsobit poškození očí a pokožky!

- > Před pracemi na reaktoru vždy zařízení vyřaďte z provozu a odpojte od napájení!
- ► Vždy vyměňujte reaktor jako kompletní armaturu!
- Poškozené reaktory vyřaďte z provozu!
- > Nikdy neotevírejte reaktor za účelem výměny jednotlivých součástí!
- Ujistěte se, že izolace na koncích reaktoru je neporušená (nepoškozené teplem smrštitelné bužírky)!

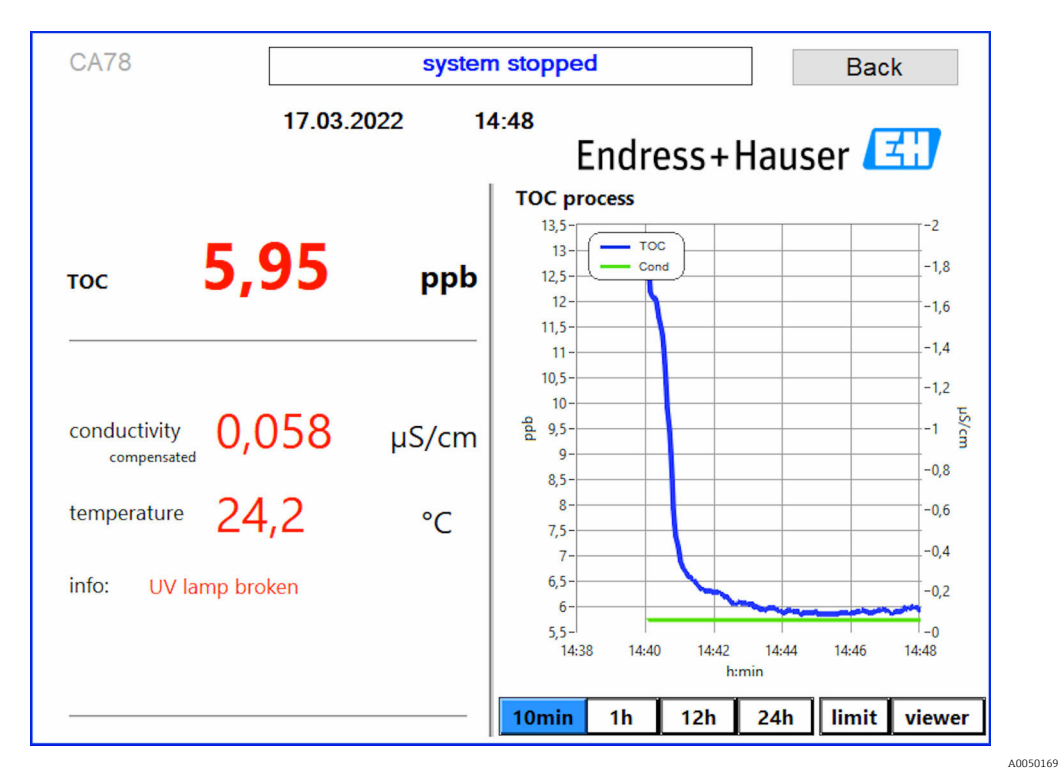

9 Chybová zpráva UV senzoru

### Chyba při vzorkování

Toto varovné hlášení se může objevit pouze u možnosti objednávky **Vzorek detekčního vstupního tlaku**. Pokud se zobrazí tato zpráva, senzor detekoval sepnutý vstup.

► Zkontrolujte, zda je do přístroje správně dodáno médium.

### 8.3.2 Viewer

Tato nabídka umožňuje zobrazit všechny naměřené hodnoty TOC. Údaje se vybírají a zobrazují výběrem data.

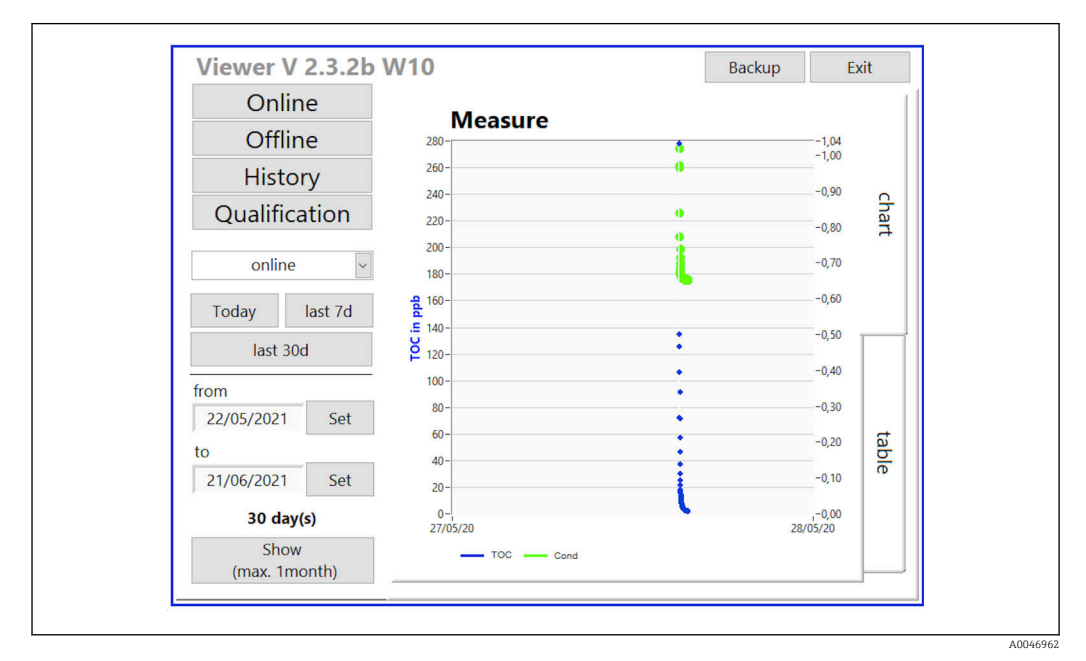

🖻 10 Nabídka prohlížeče

Data můžete vybrat následovně:

- 1. Proveď te požadovaný předvýběr (např.: Online).
- 2. Vyberte datum zájmu pod **Selected date**.
- 3. Vyberte soubor pod **Selected data file**.
  - Vybrané informace jsou zobrazeny v tabulce na pravé straně.
     Uživatel může použít Chart nebo Table pro přepínání mezi zobrazením informací v grafu nebo tabulce.

Soubor historie je průběžný seznam, který funguje jako záznamník a obsahuje všechny informace o přihlášeních, chybách a výsledcích kalibrace (úspěšné/neúspěšné).

Kromě toho můžete data exportovat a tisknout prostřednictvím této nabídky (pokud je pod WINDOWS<sup>®</sup> nainstalována tiskárna).

### 8.3.3 Qualification

Prostřednictvím této nabídky můžete vybrat následující dvě funkce:

- Calibration
- SST (test připravenosti systému)

Výběr se provádí přes rozbalovací nabídku.

Různá upozornění a výzvy vás provedou jednotlivými funkcemi.

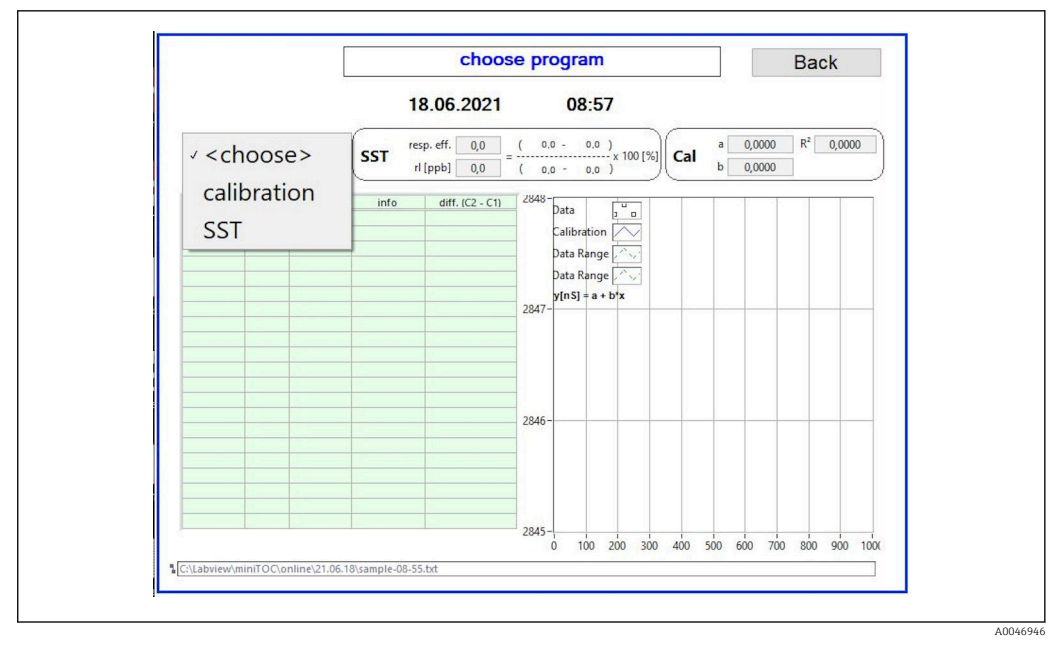

🖻 11 Qualification nabídka

### Kalibrace a justace

Pro provedení kalibrace musí být měření zastaveno. Systém požádá uživatele o poskytnutí roztoku. Koncentrace roztoku je specifikována v nabídce **Settings**  $\rightarrow \cong 27$ .

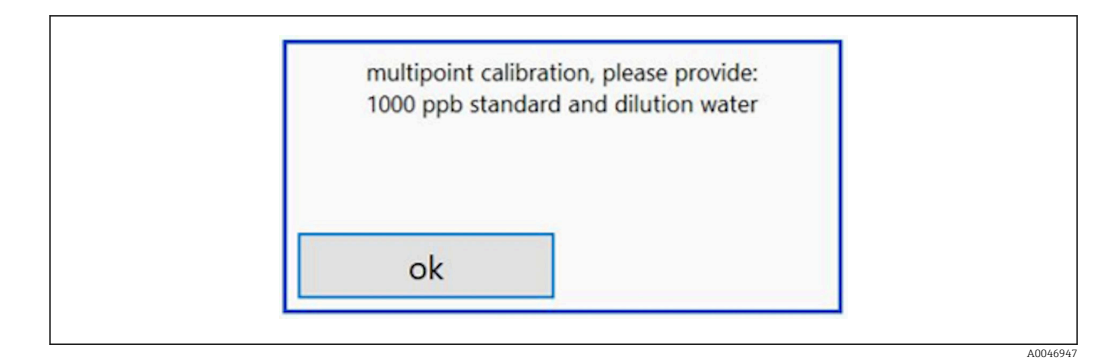

🖻 12 Zpráva "Poskytnout roztok"

Aby bylo dosaženo vhodné provozní teploty, je nutné systém zapnout hodinu před zahájením kalibrace. Kalibrační roztoky musí být předem zahřáté alespoň na pokojovou teplotu. Pokud se na začátku měření zobrazí teploty nižší než 18 °C, je třeba měření zastavit, dokud roztoky nedosáhnou alespoň pokojové teploty. Optimální teplotní rozsah je mezi 20 a 25 °C jako počáteční teplota pro kalibraci.

### Provedení kalibrace

1. Ke VSTUPU 1 připojte kalibrační roztok s požadovanou koncentrací sacharózy.

- └→ Kalibrace se provádí poloautomaticky se všemi nakonfigurovanými parametry z Settings → 🗎 27 menu.
   Po opakovaných měřeních roztoku sacharózy se systém zastaví a objeví se vyskakovací okno se žádostí o připojení vodného roztoku ke VSTUPU 1.
- 2. Připojte vodný roztok ke VSTUPU 1.

3. Zavřete vyskakovací okno stisknutím klávesy OK.

└ Zobrazí se vyskakovací okno s výsledky kalibrace.

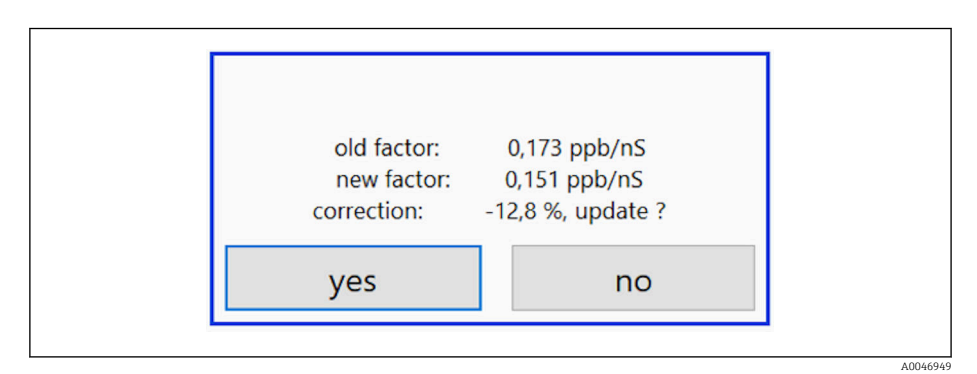

🖻 13 Vyskakovací okno kalibračního faktoru

4. Stisknutím klávesy Yes potvrďte výsledek.

 Pokud se uživatel rozhodne nepoužít nový kalibrační faktor, bude se nadále používat starý kalibrační faktor.

Kalibrační faktor by měl být v rozsahu 0,11–0,21 ppb/nS. Jakékoli odchylky by měly být pod 2 %.

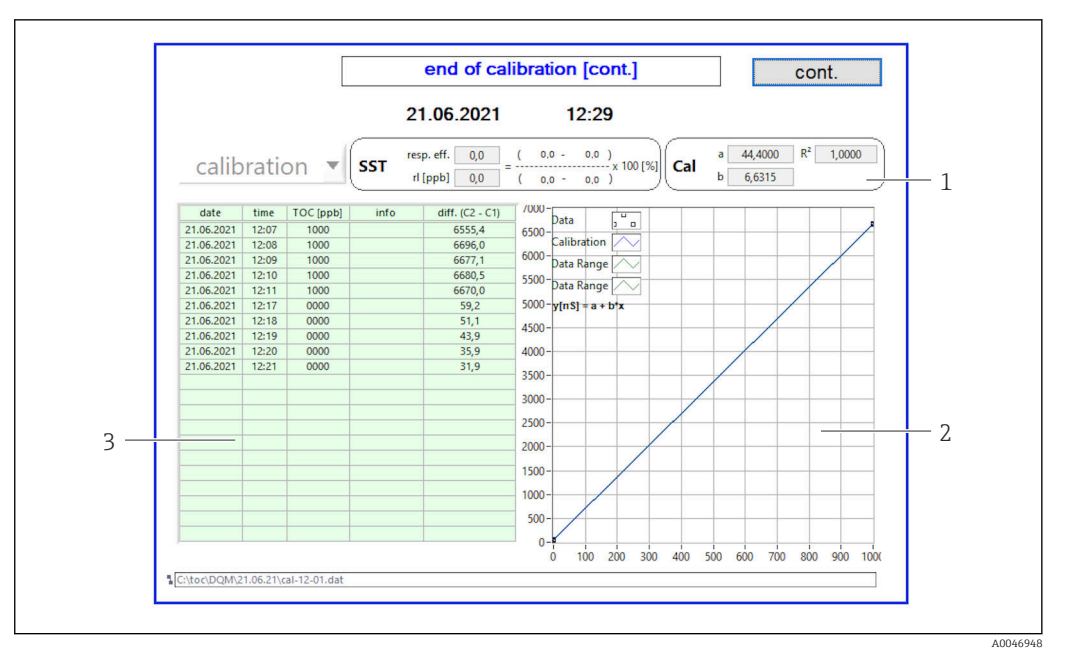

- 🖻 14 🛛 Kalibrační křivka
- 1 Faktory a R<sup>2</sup>
- 2 Kalibrační křivka
- 3 Seznam naměřených hodnot

Sérii měření se doporučuje opakovat třikrát. Standardní používané objemy jsou H 500 ml a postačují pro několik měření. Výsledky měření by měly být v rámci této série měření konstantní a měly by být blízko sebe.

#### 8.3.4 Systém

V tomto menu lze provádět funkční kontroly následujících součástí:

- Spuštění čerpadla (normální < nebo rychlé <<)</li>
- Přepínání ventilů
- Zapnutí UV reaktoru
- UV senzor (detekce intenzity UV lampy)
- Kontrola signálů senzorů (C1/C2)
   Kontrola statického tlaku (volba)<sup>3)</sup>
- Senzor netěsnosti
- Vynulování provozních hodin (čerpadla)
- Vynulování provozních hodin (UV lampa)
- Kontrola analogových výstupů
- Kontrola digitálních výstupů

<sup>3)</sup> Pokud je nainstalováno a povoleno v nabídce Settings, jinak se zobrazí prázdné pole.

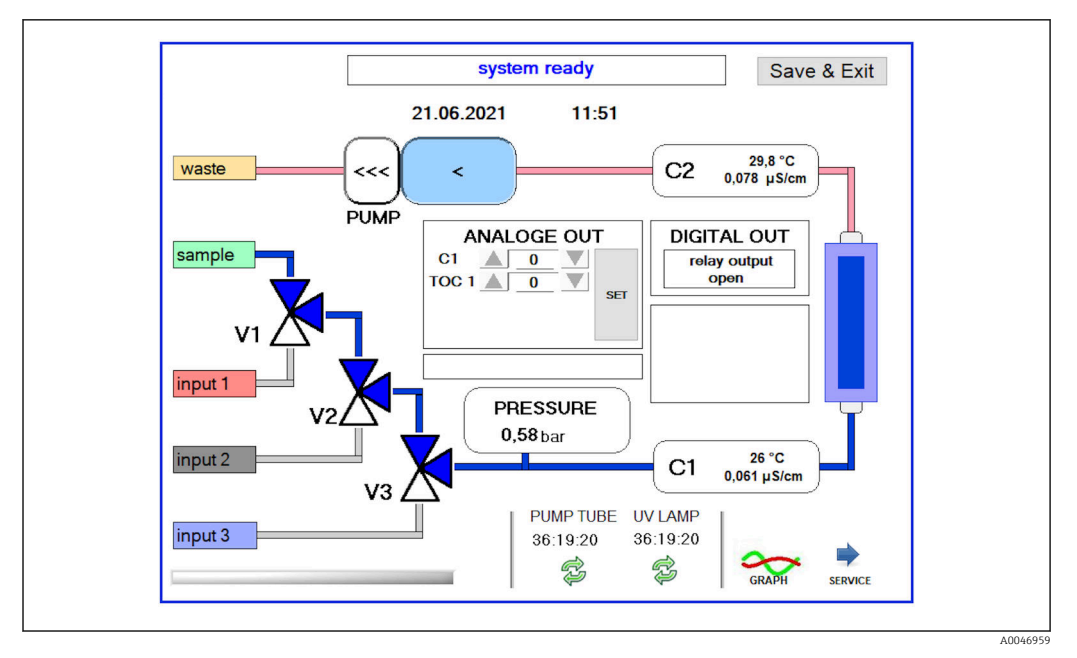

🖻 15 System nabídka

Pro změnu stavu čerpadla, ventilů (V1, V2, V3) a UV lampy musí uživatel stisknout odpovídající symbol.

Po stisknutí klávesy **Graph** se zobrazí graf s následujícími hodnotami  $\rightarrow \square 25$ :

- Naměřené hodnoty C1 a C2
- Rozdíl mezi C1 a C2
- Teploty T1 a T2

Přístup do servisní oblasti je přes klávesu **Service**. Tato oblast je chráněna heslem (servisní heslo pouze pro servisní techniky).

### Přejděte do hlavní nabídky

- 1. Stiskněte klávesu Save & Exit.
  - 🕒 Objeví se vyskakovací okno.
- 2. Stiskněte odpovídající klávesu ve vyskakovacím okně.
- 3. Pokud byla vyměněna hadice čerpadla nebo UV reaktor: Stiskněte klávesu **Yes**.
  - Provozní hodiny jsou nyní vynulovány.

Po zavření nabídky se zobrazí vyskakovací okno. Než analyzátor uloží všechna nastavení, trvá to několik sekund.

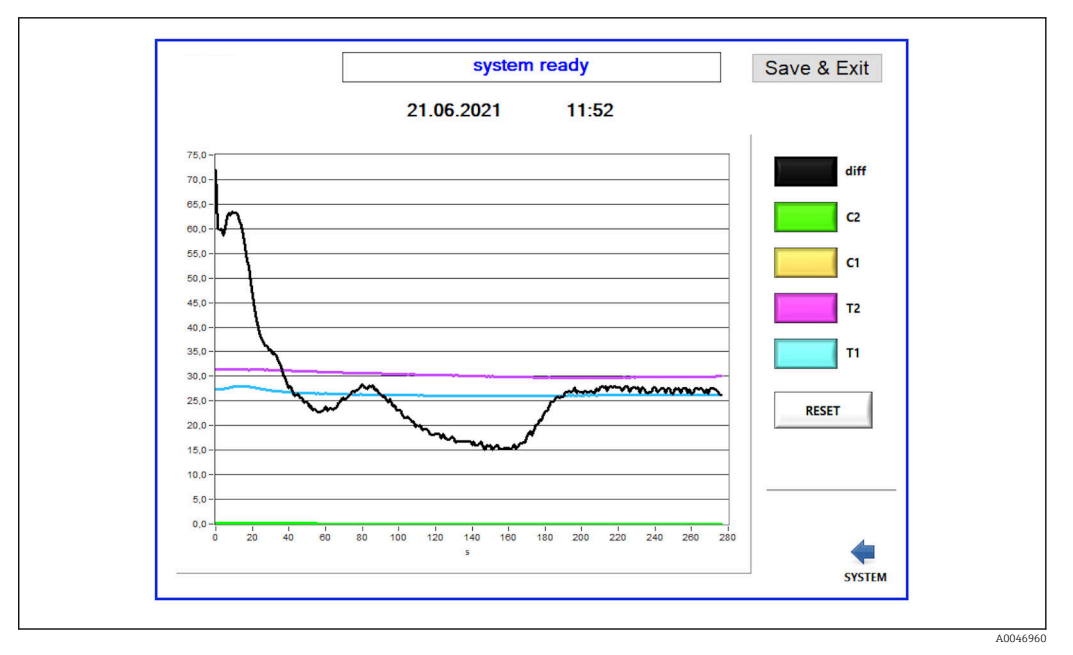

🖻 16 Schéma

i

Křivku diagramu každé hodnoty lze zapnout nebo vypnout pomocí jednotlivých barevných tlačítek.

Stisknutím klávesy **Reset** vynulujete všechny křivky diagramu.

### 8.3.5 Settings

V tomto menu lze konfigurovat parametry zařízení.

Licence: Povolit možnosti licencování. Pouze pro prodejce / prodejní partnery.

**Služba:** Povoluje další možnosti pro oprávněné zaměstnance (Služba 1–3).

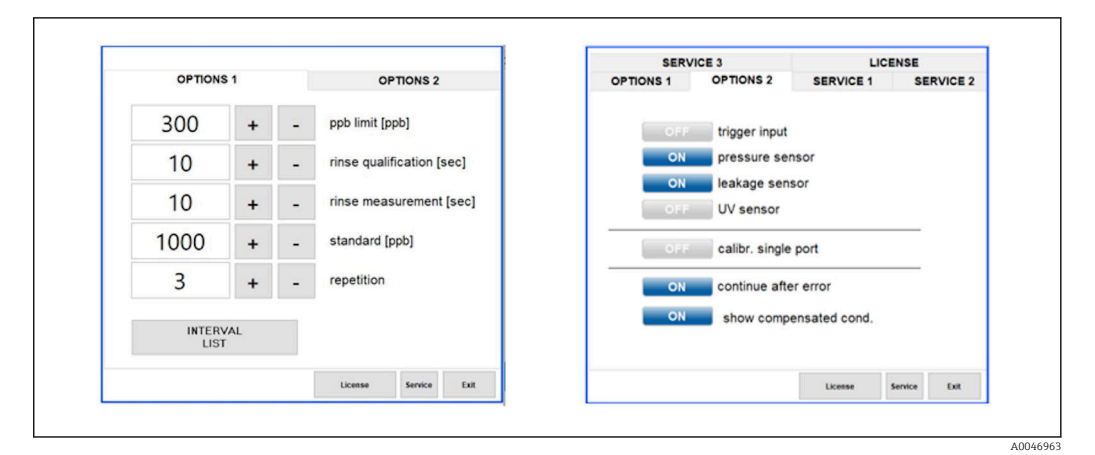

🖻 17 Settings nabídka

### Následující nastavení lze změnit na kartě **Options 1**:

| Nastavení                       | Popis                                                                                                    |
|---------------------------------|----------------------------------------------------------------------------------------------------|
| ppb limit (ppb)                 | Tento limit udává maximální hodnotu, při které se přepne výstupní signál pro hodnotu limitu<br>detekce. Zde je také uvedena maximální hodnota pro škálování výstupů 4–20 mA. Zobrazená<br>hodnota tedy odpovídá 20 mA. |
| Rinse<br>qualification<br>(sec) | Tato hodnota udává dobu proplachování (v sekundách), během níž je vzorek zaveden během<br>kalibrace (doporučená hodnota: 300 sekund).                                                                                  |
| Rinse<br>measurement<br>(sec)   | Tato hodnota udává dobu proplachování (v sekundách), během níž je vzorek zaveden při<br>začátku měření (doporučená hodnota: 300 sekund).                                                                               |
| Standard (ppb)                  | Tuto hodnotu lze použít k definování hodnoty TOC, která se má použít jako výchozí hodnota pro kalibraci (doporučená hodnota: 1 000 ppb).                                                                               |
| Repetition                      | Tato hodnota udává počet opakování, která se mají provést během kalibrace (doporučená hodnota: 5 opakování).                                                                                                    |
| Interval List                   | Editor intervalového režimu lze otevřít pomocí této klávesy (volba) $\rightarrow$ 🗎 31                                                                                                    |

Na kartě **Options 2** je možné povolit nebo zakázat následující hardwarové části:

| Nastavení                    | Popis                                                                                                    |  |  |
|------------------------------|----------------------------------------------------------------------------------------------------|--|--|
| Trigger input<br>[ON/OFF]    | Touto volbou je povolen spouštěcí vstup. Spouštěcí vstup zajišťuje, že systém lze spustit<br>a zastavit externím kontaktem. Analyzátor zůstává aktivní, dokud je kontakt sepnut<br>(možnost objednávky).                                                                                                    |  |  |
| Pressure sensor              | Analyzátor může monitorovat tlak zvoleného vstupu pomocí tlakového senzoru. Pokud je detekováno vakuum, měření se zastaví. Pokud je následně zjištěn dostatečný tlak vzorku, lze měření obnovit (se zapnutou funkcí <b>Continue after error</b> ). Použité limitní hodnoty lze konfigurovat v záložce <b>Service 1</b> (k dispozici pro možnost objednávky "Vzorek detekčního vstupního tlaku"). |  |  |
| Leakage sensor               | Pomocí této možnosti se zapíná a vypíná senzor netěsnosti.                                                                                                    |  |  |
| UV sensor                    | Pomocí této možnosti se zapíná a vypíná senzor instalovaný v UV reaktoru.                                                                                                    |  |  |
| Calibr. single<br>port       | Pokud je použit standardní analyzátor nebo pokud nejsou k dispozici odpovídající porty pro<br>kalibraci z důvodu nastaveného intervalového režimu, lze tuto volbu použít k vynucení<br>kvalifikace pouze na jednom portu (vstup 1). Zpracování kvalifikace je pak postupné a na<br>žádost provozovatele.                                                                                         |  |  |
| Continue after<br>error      | Pokud během měření dojde k chybě, aktivní měření se přeruší. Jakmile je chyba odstraněna<br>(např. vakuum v měřicí lince), může měření pomocí této možnosti automaticky pokračovat.<br>Zařízení se předtím znovu opláchne.                                                                                                    |  |  |
| Show<br>compensated<br>cond. | Hodnotu vodivosti v zobrazení měření lze změnit z teplotně kompenzovaných hodnot na nekompenzované hodnoty.                                                                                                    |  |  |

V tabulce **Service 1** lze nastavit následující parametry:

| Nastavení                      | Popis                                                                                      |
|--------------------------------|--------------------------------------------------------------------------------------------|
| Temperature-<br>Offset C1 [°C] | Tato hodnota udává offset pro teplotní senzor C1.                                          |
| Temperature-<br>Offset C2 [°C] | Tato hodnota udává offset pro teplotní senzor C2.                                          |
| Temperature<br>limit [°C]      | Tato hodnota udává teplotní limit; pokud je tento limit překročen, je generováno varování. |
| Fast pump<br>speed             | Tato hodnota udává rychlost, jakou se proplach provádí.                                    |

| Nastavení                               | Popis                                                                                                    |
|-----------------------------------------|----------------------------------------------------------------------------------------------------|
| Record pause<br>(puse x2 =<br>delaytime | Tato hodnota udává intervaly pro záznam naměřených hodnot do záznamníku. 1 hodnota odpovídá 2 sekundám.                                  |
| Max. limit<br>conductivity<br>[μS]      | Tato hodnota udává vodivostní limit; pokud je tento limit překročen, je generováno varování.                                             |
| Accuracy TOC<br>value                   | Tato hodnota udává počet desetinných míst použitých k zobrazení hodnoty TOC.                                                             |
| Underpressure<br>limit [bar]            | Tato hodnota je vyžadována pro volbu <b>senzor tlaku</b> . Označuje vstupní tlak, při kterém by se měla zobrazit chyba.                  |
| Underpressure<br>restart [bar]          | Tato hodnota je vyžadována pro volbu <b>senzor tlaku</b> . Udává tlak, při kterém by mělo být<br>měření znovu zahájeno po vypnutí vakua. |

### V tabulce **Service 2** lze nastavit následující parametry:

| Nastavení                                                    | Popis                                                                                                    |
|--------------------------------------------------------------|----------------------------------------------------------------------------------------------------|
| Use analog<br>output [ON /<br>OFF]                           | Zde lze zapnout nebo vypnout analogový výstup.                                                                                                    |
| 4<br>Channels(analo<br>g output)                             | Pokud má systém možnost <b>Interval</b> a 4 analogové výstupy, lze zde aktivovat analogové výstupy pro TOC 2 a TOC 3 pro dodatečné připojení.                                                                                               |
| 0-20 mA<br>(analog output)                                   | Pokud systém obsahuje možnost <b>0–20 mA</b> , je třeba ji nakonfigurovat zde. Jinak mohou při<br>změně měřítka hodnot TOC vzniknout nesprávné analogové signály. Informace o funkcích<br>systému jsou uvedeny v závěrečné zkušební zprávě. |
| Idle analog<br>output value<br>(only with 0-20<br>mA option) | S volbou <b>0–20 mA</b> může systém přijmout jakoukoli hodnotu, pokud neprobíhá žádné měření.<br>Doporučená hodnota je 3,7 mA podle Namur NE 43.                                                                                            |
| Hold the last<br>analog output<br>value                      | Pokud se hodnoty měří v intervalovém režimu, lze tuto volbu použít k určení, že analogové<br>výstupní signály mají vždy zůstat na poslední naměřené hodnotě, když se změní měřicí<br>vstupy, i pokud není aktuálně aktivní žádné měření.    |

### V tabulce **Service 3** lze nastavit následující parametry:

| Nastavení                   | Popis                                                                                                    |
|-----------------------------|----------------------------------------------------------------------------------------------------|
| UV-Limit                    | Tato hodnota udává maximální dobu před vygenerováním varování, pokud provozní doba UV<br>lampy překročí tento limit.                                                                                                    |
| Pump limit                  | Tato hodnota udává maximální dobu před vygenerováním varování, pokud provozní doba<br>hadice čerpadla překročí tento limit.                                                                                                    |
| Valves                      | Tato hodnota udává počet ventilů, kterými je analyzátor vybaven. Tato hodnota zde musí být<br>správně nastavena. V opačném případě může dojít k poruchám při výběru vstupů v režimu<br>kalibrace a intervalu.                                                                                                    |
| Universal digital<br>output | Pokud je analyzátor vybaven univerzálním digitálním výstupem, lze tuto volbu použít ke<br>konfiguraci systémových událostí, které mohou způsobit sepnutí výstupu.<br><b>Chyba</b> – Výstup se zavře během měření a otevře v pohotovostním režimu nebo v případě<br>chyby<br><b>Limit</b> – Výstup se změní, pokud je překročena limitní hodnota pro TOC nebo vodivost<br><b>Chyba + limit</b> – Výstup se zavře během měření a otevře v pohotovostním režimu či v případě<br>chyby, nebo když je překročena mezní hodnota TOC či vodivosti. |
| Automatic<br>report         | Na konci dne (o půlnoci) vygeneruje automatický tisk na tiskárně, která je v systému<br>nainstalována jako standardní tiskárna.                                                                                                    |
| Login dialog                | Deaktivuje přihlašovací dialog (pole s číslem).                                                                                                    |

### 8.3.6 Automatické spuštění

Pokud je systém během měření přerušen (například kvůli výpadku proudu), zobrazí se okno **Autostart** při restartu systému. Pokud uživatel nezastaví autostart stisknutím tlačítka **Deactivate autostart**, přerušené měření se restartuje.

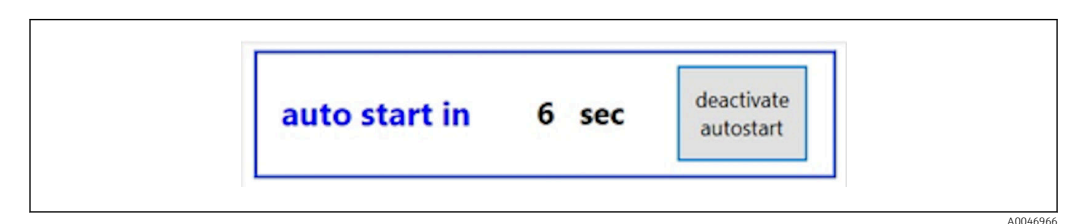

🖻 18 Autostart okno

### Deaktivace/aktivace autostartu

- 1. Otevřete nabídku **Settings**.
- 2. Vyberte tabulku **Options 2**.
- Ve spojení se spouštěčem systém zahájí měření pouze tehdy, je-li přítomen odpovídající vstupní signál.

### 8.3.7 Postup vypnutí

1. Otevřete hlavní nabídku.

| CA78 | System ready Quit |  |
|------|-------------------|--|
|      | measure           |  |
|      | viewer            |  |
|      | qualification     |  |
|      | system            |  |
|      | settings          |  |
|      |                   |  |
|      | Endress+Hauser 🖾  |  |
| L    |                   |  |

🖻 19 🛛 Hlavní nabídka

2. Stiskněte klávesu Quit.

- Zobrazí se okno pro autorizaci. Pro postup vypnutí je nutné provést následující kroky (možné pouze se servisním ID).
- 3. Zadejte čtyřmístné ID (2199).
- 4. Stiskněte OK v přihlašovacím okně.
- 5. Zadejte čtyřmístný PIN (9708).

6. Stiskněte OK v přihlašovacím okně.

Stisknutí znaku Enter na připojené klávesnici nebo přesunutí myši na další řádek způsobí chybu přihlášení.

Po zavření různých stránek se zobrazí vyskakovací okno. Počkejte cca 30 sekund, abyste zajistili uložení všech dat.

Jakmile zavřete softwarový program a vypnete systém Windows, můžete zařízení vypnout síťovým vypínačem.

### 8.3.8 Ukládání naměřených dat

Naměřená data by měla být v pravidelných intervalech zálohována. K zálohování je potřeba USB hub s minimálně 4 porty, myš, klávesnice a USB klíčenka s minimálně 8 GB místa.

1. Úplně vypněte systém .

- Zobrazí se hlavní nabídka.
- 2. Otevřete nabídku Viewer.
- 3. Stisknutím klávesy **Online** vyberte online data.
- 4. Vyberte tabulku **Table**.
- 5. Stiskněte klávesu Export csv.
  - └ Otevře se správce souborů.

6. Zkopírujte složku, kterou chcete uložit, a uložte ji na připojenou jednotku USB.

### 8.3.9 Dostupné možnosti

### Editor intervalového režimu (možnost objednávky)

V tomto editoru lze vytvořit sekvenci až 8 kombinací portových vstupů mezi vzorkem, vstupem 2 a vstupem 3.

Editor intervalů lze otevřít pomocí klávesy Interval list (Settings -> karta Options 1).

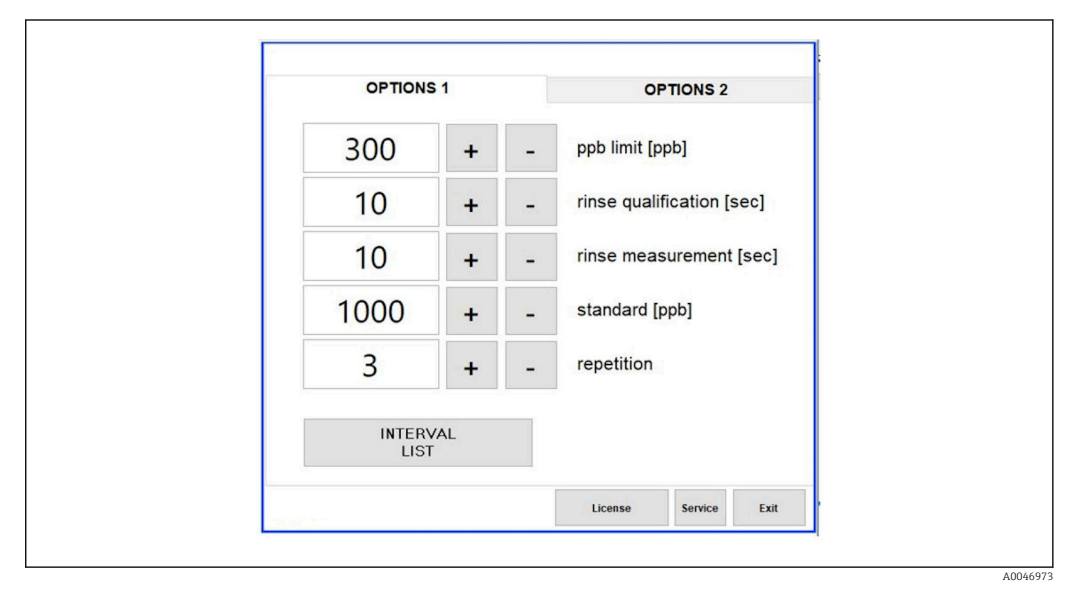

🖻 20 Settings nabídka, Options 1 tabulka

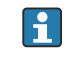

Pokud je vybrána možnost **Calibr. single port**, lze vstup 1 použít pro kalibraci, aniž by bylo nutné odpojovat kabely .

1. Stisknutím klávesy Interval list otevřete editor intervalů.

🕒 Pořadí intervalů lze upravit v editoru po stisknutí klávesy Interval list .

|        | Port   |   | Time |    |   |
|--------|--------|---|------|----|---|
| STEP 1 | Sample | ~ | 60   | +  | - |
| STEP 2 | NA     | ~ | 1    | +  | - |
| STEP 3 | NA     | ~ | 1    | +  | - |
| STEP 4 | NA     | ~ | 1    | +  | - |
| STEP 5 | NA     | ~ | 1    | +  | - |
| STEP 6 | NA     | ~ | 1    | +  | - |
| STEP 7 | NA     | ~ | 1    | +  | - |
| STEP 8 | NA     | ~ | 1    | +  | - |
|        |        |   |      | ок |   |

### E 21 Editor

🚹 Čas je doba měření s dobou máchání v minutách.

Pokud je pro port v kroku vybráno **NA** nebo pokud je seznam zcela plný, sekvence začíná znovu krokem 1 v režimu měření tak, aby vzorky byly průběžně sledovány.

Systém po každém kroku vytvoří nový datový soubor. Tím se liší od průběžného režimu bez intervalu, kdy se nový soubor vytvoří nejpozději po 24 hodinách, pokud nebyl proces měření přerušen.

První řádek musí obsahovat vzorek a čas.

# 9 Provoz

### Odečítání naměřených hodnot

Na obrazovce měření analyzátoru se zobrazují následující naměřené hodnoty:

- TOC v ppb
- Vodivost (displej lze volitelně skrýt)
- Teplota
- Zatěžovací křivka: TOC, vodivost

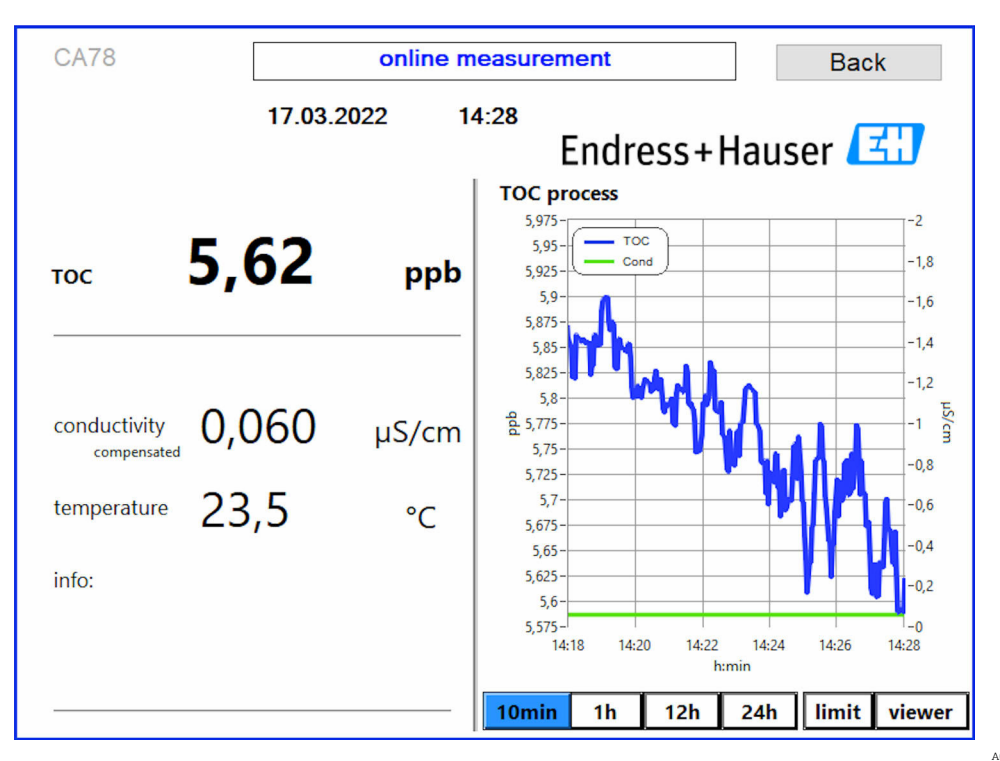

A0050167

# 10 Diagnostika a řešení závad

# 10.1 Historie firmwaru

| Datum        | Verze  | Změny                                      | Kompatibilita se starší<br>verzí |
|--------------|--------|--------------------------------------------|----------------------------------|
| 1. 1. 2025   | 1.241  |                                            | Ano                              |
| 1. 5. 2022   | 1.217b | Aktualizace obrazové značky Endress+Hauser | Ano                              |
| 22. 11. 2021 | 1.209  | Firmware se spuštěním zařízení             | Ano                              |

# 11 Údržba

Nesprávná údržba může mít za následek chybový provoz a představuje bezpečnostní riziko!

- Veškeré procesy údržby, které jsou popsány v této části, musejí být prováděny řádně kvalifikovaným technikem.
- Před každou prací údržby: Specializovaní pracovníci musejí být komplexně seznámeni s celým procesem a perfektně rozumět všem krokům, které jsou součástí práce.

# 11.1 Harmonogram údržby

Pravidelná údržba zaručuje výkonný provoz analyzátoru.

Instalované hadice nesmí uvolňovat do média žádné stopové koncentrace látek, které přispívají k celkovému organickému uhlíku. Ideální jsou originální hadice výrobce.

| Interval              | Práce údržby                                                                     |  |  |  |
|-----------------------|----------------------------------------------------------------------------------|--|--|--|
| Před každou kalibrací | <ul> <li>Vyměňte kalibrační roztok</li> </ul>                                    |  |  |  |
| Každých 6 měsíců      | <ul> <li>Vyměňte hadici čerpadla</li> </ul>                                      |  |  |  |
| Každých 6 měsíců      | ▶ Vyměňte UV reaktor                                                             |  |  |  |
| Každých 24–36 měsíců  | <ul> <li>Vyměňte předřadník za UV reaktor</li> </ul>                             |  |  |  |
|                       | Musí se provádět pouze servisní organizací pověřenou společností Endress+Hauser! |  |  |  |
| Každých 36–48 měsíců  | <ul> <li>Vyměňte hlavu čerpadla</li> </ul>                                       |  |  |  |
|                       | Musí se provádět pouze servisní organizací pověřenou společností Endress+Hauser! |  |  |  |

Intervaly údržby velmi závisí na dané aplikaci. Intervaly údržby je proto nutné přizpůsobit konkrétním potřebám. Je však důležité zajistit, aby tyto úkony údržby byly vždy prováděny pravidelně!

# 11.2 Práce údržby

### **A** VAROVÁNÍ

### Zařízení pod napětím!

Neodborné připojení může způsobit zranění nebo smrt!

- ▶ PŘED zahájením údržby se ujistěte, že na žádném kabelu není žádné napětí.
- Odpojte přístroj od napájecího zdroje, vytáhněte zástrčku ze zásuvky.

### 11.2.1 Výměna hadicového systému

Aby bylo zajištěno správné usazení hadicového šroubení, je vhodné zkrátit hadice na požadovanou délku pomocí speciální řezačky hadic, aby byl zajištěn rovný povrch řezu a aby se zabránilo deformaci konců hadic.

Postup výměny hadicového systému je popsán níže. Použité hadice jsou vyrobeny z FEP, a proto nejsou ovlivněny vodnými médii v rozsahu čisté a ultračisté vody a nepřispívají znatelně k TOC v systému.

Tyto hadicové systémy může být nutné vyměnit, pokud do systému vniklo velké množství nečistot nebo byl systém používán s nevhodnými médii. Kromě toho je nutné vyměnit části hadicového systému (podsekce hadic), pokud v systému došlo k netěsnostem. Takové netěsnosti mohou být způsobeny například působením nevhodného provozního tlaku.

Jako armatury se zde používají šroubení UNF, které se používají i v chromatografii. Tato šroubení se skládají z vhodné návlečky a vhodné šroubové spojky (dále označované jako objímka) vyrobené z PEEK. Návlečky podléhají trvalé mechanické deformaci během instalace a musí být vyměněny s každou novou hadicí. Zásuvka může být znovu použita, pokud není poškozena.

K výměně podsekce hadic jsou potřeba následující materiály:

- 2× návlečky (vhodné pro 1/8" hadici, žlutý barevný kód)
- 2× ¼–28 šroubení UNF
- 1× 1/8" FEP hadice přiměřené délky
- Řezačka hadic pro kapiláry

| © 22 Podsekce hadice                                                                                                    |
|----------------------------------------------------------------------------------------------------|
| <ol> <li>Návlečka</li> <li>Šroubové připojení (zásuvka)</li> <li>Hadice</li> </ol>                                                    |
| 1. Otočte šroubení na podsekci hadic proti směru hodinových ručiček, abyste je uvolnili.                                              |
| <ul> <li>Vyjměte část hadice z pouzdra a určete celkovou délku hadice.</li> <li>Délka se měří od návlečky k návlečce.</li> </ul>      |
| 3. Po určení správné délky zkraťte novou hadici na požadovanou délku a odřízněte oba konce rovně v pravém úhlu pomocí řezačky hadice. |
| 4. Nasaď te první návlečku na jeden konec hadice a nasuňte objímku přes hadici.                                                       |
|                                                                                                    |
| A0047337                                                                                                    |
| 5. Poté vložte šroubení (která byla připravena podle výše uvedeného popisu) do spojky (1).                                            |
|                                                                                                    |

🖻 24 Vývodka

6. Našroubujte zásuvku do vývodky a utáhněte ji rukou

Endress+Hauser

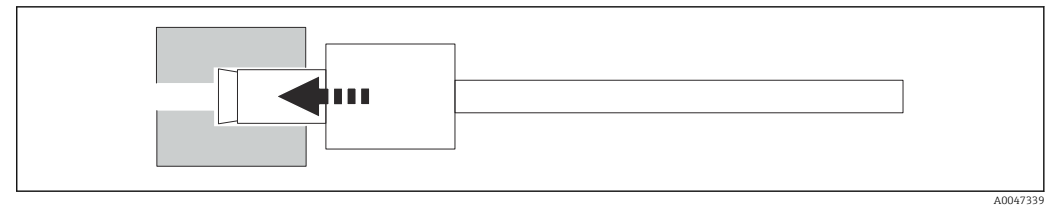

25 Zašroubování zásuvky

### 11.2.2 Peristaltické čerpadlo

Hadici peristaltického čerpadla vyměňujte každých 6 měsíců. Software zařízení zobrazí připomínku.

### Vypnutí přístroje

- 1. Zcela zastavte průtok vzorkování.
- 2. Vypněte systém. (→ 🗎 30)
- 3. Vypněte přístroj síťovým vypínačem.
- 4. Odpojte síťovou zástrčku zařízení.

### Proveď te výměnu hadice čerpadla

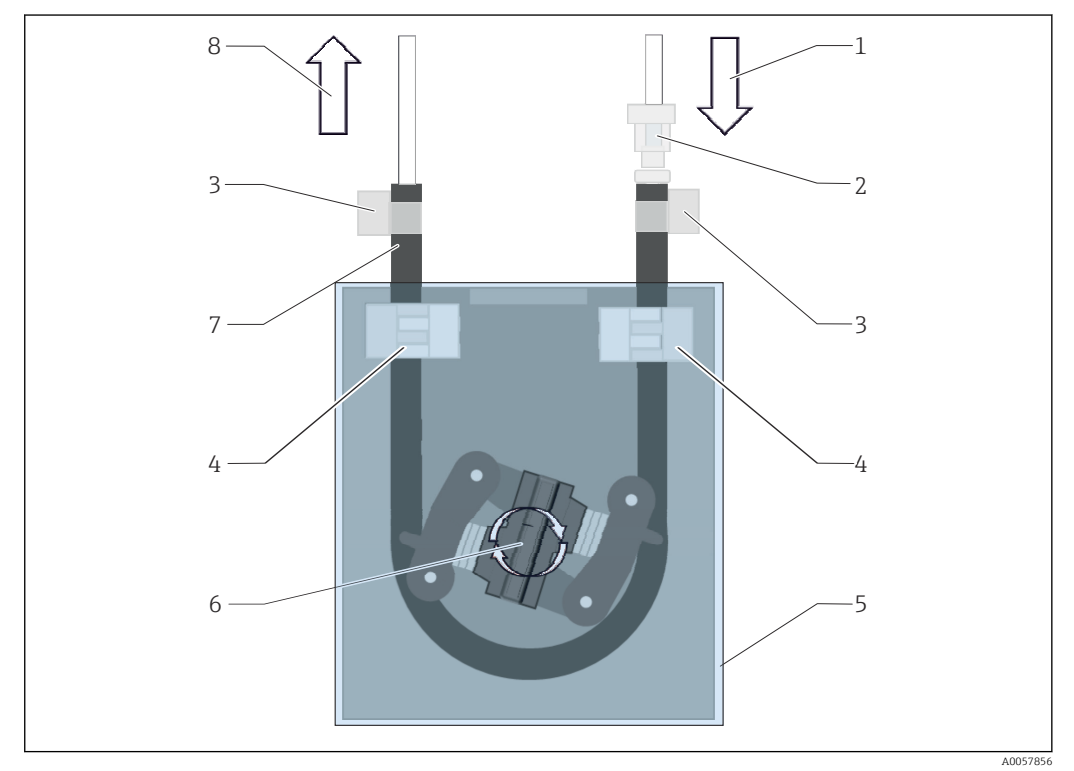

#### 🖻 26 Peristaltické čerpadlo

- 1 Vstup čerpadla
- 2 Konektor hadice
- 3 Páskové objímky
- 4 Držáky hadic
- 5 Plastový kryt6 Hlava čerpadla
- 7 Hadice čerpadla
- 8 Výstup čerpadla

1. Otevřete zařízení.

- 2. Odstraňte plastový kryt (5).
- 3. Otevřete držáky hadice (4) a vyjměte hadici čerpadla (7) z držáků hadice.

- 4. Otevřete páskové objímky (3) na koncích hadice a odpojte hadici čerpadla od hadicového systému.
- 5. Otáčejte hlavou čerpadla (6) a současně vytahujte starou hadici čerpadla z hlavice čerpadla na jednom konci.
- 6. Vložte novou hadici čerpadla otáčením hlavy čerpadla (6) a zajistěte ji na krytu.
- 7. Umístěte hadici čerpadla do středu hlavice čerpadla a zavřete držáky hadice (4).
- 8. Nasaď te hadici a konektor hadice (2) na novou hadici čerpadla a zajistěte na místě pomocí páskových objímek.
- 9. Připevněte plastový kryt.
- **10.** V nabídce **System** nastavte provozní hodiny čerpadla na nulu.

### 11.2.3 Reaktor s UV lampou

### **A** VAROVÁNÍ

### Zdroj záření s krátkovlnným UV zářením!

Nesprávná manipulace může způsobit poškození očí a pokožky!

- Před pracemi na reaktoru vždy zařízení vyřaďte z provozu a odpojte od napájení!
- Vždy vyměňujte reaktor jako kompletní armaturu!
- Poškozené reaktory vyřaďte z provozu!
- Nikdy neotevírejte reaktor za účelem výměny jednotlivých součástí!
- ▶ Nikdy neprovozujte reaktor, když je rozebraný nebo v nestíněném stavu!
- Ujistěte se, že izolace na koncích reaktoru je neporušená (nepoškozené teplem smrštitelné bužírky)!
- Rozbité nebo vadné UV lampy likvidujte jako nebezpečný odpad, protože obsahují rtuť.

UV lampa v reaktoru slouží výhradně jako zdroj energie pro oxidaci. Intenzita záření lampy se po mnoha provozních hodinách snižuje, dokud se senzor nespustí, a na displeji se zobrazí příslušné informace. Jakmile se senzor vypne, může být měřicí bod ještě krátkou dobu v provozu. Protože je intenzita výrazně nižší, měl by být systém překalibrován. Reaktor vyměňte nejpozději po 12 měsících.

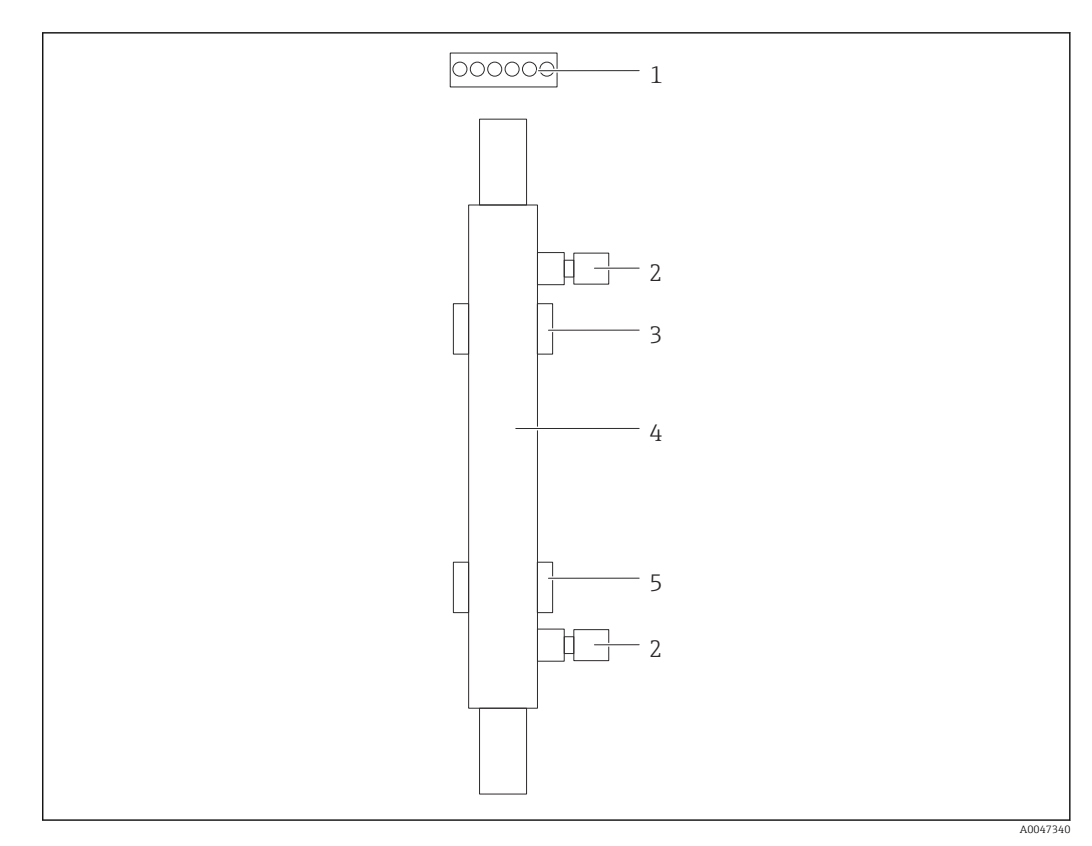

### 🖻 27 Reaktor

- 1 Připojovací zástrčka
- 2 Připojení tekutiny
   3 Horní držák
- 3 Horní dr. 4 Reaktor
- 5 Spodní držák

K výměně reaktoru jsou nutné následující kroky:

- 1. Zcela zastavte průtok vzorkování.
- 2. Vypněte systém  $\rightarrow$  🗎 30.
- **3.** Odpojte přípojky tekutiny (2) do reaktoru a z reaktoru (4).
  - Zde může unikat malé množství vody (zbytková kapalina v reaktoru).
- 4. Uvolněte připojovací zástrčku (1) k elektronickému předřadníku.
- 5. Vyjměte reaktor z držáků kovového krytu. Za tímto účelem musí být reaktor nejprve vyjmut z horního držáku (3) a poté ze spodního držáku (5).
  - └ Ujistěte se, že se nedotýkáte skleněných konců starého ani nového reaktoru.
- 6. Vložte nový reaktor do systému. Zde je nutné reaktor nejprve vložit do spodního držáku a poté do horního držáku.
  - Při vkládání reaktoru je třeba dbát na to, aby nedošlo k poškození elektronických kabelů k zástrčce a aby byly zasunuty za reaktor do drážky k tomu určené.
- 7. Obnovte elektronické připojení k elektronickému předřadníku a připojení tekutiny.
- 8. Restartujte systém.
  - Režim systému kontroluje reaktor, aby se ujistil, že funguje správně bez jakýchkoliv chyb.

9. Po dokončení kontroly vynulujte počítadlo provozní doby reaktoru.

🛏 Tím je instalace nového reaktoru dokončena.

Po výměně reaktoru musí nový reaktor běžet v systémovém režimu alespoň 20 minut při normální rychlosti čerpadla a se zapnutou lampou. Tím se odstraní veškeré nečistoty a kontaminace. Kromě toho je také nezbytné zkalibrovat nový UV reaktor.

# 11.3 Vyřazení z provozu

### **A** UPOZORNĚNÍ

### Činnosti během provozu analyzátoru

Nebezpečí zranění a infekce z média !

- Před povolením jakýchkoliv hadic se přesvědčte, že aktuálně neprobíhají žádné procesy, např. čerpání vzorku, a ani v nejbližší době nebudou zahájeny.
- Používejte ochranné oblečení, brýle a rukavice nebo proveďte vhodná opatření pro vlastní ochranu.
- Otřete případné úniky reagencie jednorázovou utěrkou a omyjte místa čistou vodou. Následně vyčištěné plochy osušte hadříkem.

### Chcete-li vyřadit z provozu, postupujte následovně:

- 1. Zcela zastavte průtok vzorkování.
- 2. Opláchněte analyzátor ultračistou vodou.
- 3. Zcela vyprázdněte hadice.
- 4. Nainstalujte záslepky na všechny vstupy a výstupy.

# 12 Opravy

## 12.1 Náhradní díly

Náhradní díly zařízení, které jsou aktuálně k dodání, najdete na webových stránkách:

https://portal.endress.com/webapp/SparePartFinder

▶ Při objednávání náhradních dílů uvádějte sériové číslo zařízení.

# 12.2 Vrácení

Je-li třeba provést opravu či tovární kalibraci, nebo pokud byl objednán či dodán špatný produkt, musí být produkt odeslán zpět. Jako společnost s osvědčením ISO a také s ohledem na právní předpisy musí společnost Endress+Hauser dodržovat určité postupy při manipulaci s vrácenými produkty, které byly v kontaktu s médiem.

Pro zajištění rychlého, bezpečného a profesionálního vrácení přístroje:

 Informace o postupu a všeobecných podmínkách naleznete na webových stránkách www.endress.com/support/return-material.

# 12.3 Likvidace

### 12.3.1 Likvidace analyzátoru

### **A** UPOZORNĚNÍ

### Nebezpečí poranění při nesprávné likvidaci použitého standardního roztoku!

- Při likvidaci dodržujte bezpečnostní pokyny uvedené na datových listech použitých chemikálií.
- Dodržujte místní předpisy v oblasti likvidace odpadů.
- Pokud je vyžadováno směrnicí 2012/19/EU o odpadních elektrických a elektronických zařízeních (WEEE), výrobek je označen zde uvedeným symbolem, aby mohlo být minimalizováno množství materiálu likvidovaného jako netříděný komunální odpad WEEE. Výrobky, které jsou označeny tímto symbolem, nepatří do netříděného komunálního odpadu. Místo toho je vraťte výrobci k likvidaci za příslušných podmínek.

# 13 Příslušenství

Níže je uvedeno nejdůležitější příslušenství, které je k dispozici k okamžiku vydání této dokumentace.

Příslušenství uvedené v návodu je technicky kompatibilní s výrobkem.

1. Jsou možná specifická aplikační omezení kombinace výrobků.

Zajistěte soulad měřicího bodu s aplikací. Za to odpovídá provozovatel místa měření.

- 2. Věnujte pozornost informacím v návodu ke všem výrobkům, zejména technickým údajům.
- **3.** V případě, že zde není nějaké příslušenství uvedeno, obraťte se na servisní nebo prodejní centrum.

### Sada redukce tlaku CA78/79

Napájecí tlak: max. 10 bar (145 psi), nastavitelný výstupní tlak

Obj. č. 71543593

### Sada výměníku tepla CA78/79

Teplota: lze použít až do maximální teploty 90 °C (194 °F)

Obj. č. 71543592

# 14 Technická data

# 14.1 Vstup

| Měřené proměnné       | TOC                                                                                  |  |  |  |  |
|-----------------------|--------------------------------------------------------------------------------------|--|--|--|--|
| Werena promenna       |                                                                                      |  |  |  |  |
| Rozsah měření         | 0,5 1000 μg/l (ppb)                                                                  |  |  |  |  |
|                       |                                                                                      |  |  |  |  |
| Vstupní signál        | Vstup kontroléru 24 V (možnost objednávky)                                           |  |  |  |  |
|                       | Vstup kontroléru zahájí měření. Funkce je dostupná pouze pro jednokanálová zařízení. |  |  |  |  |
|                       | 14.2 Výstup                                                                          |  |  |  |  |
| Výstupní signál       | Měřicí kanál 1                                                                       |  |  |  |  |
|                       | 0/4 až 20 mA, galvanické oddělení                                                    |  |  |  |  |
|                       | Měřicí kanál 2 (volitelný)                                                           |  |  |  |  |
|                       | 0/4 až 20 mA, galvanické oddělení                                                    |  |  |  |  |
| Signál hlášení alarmu | 1 port pro odpad UNF ¼-28                                                            |  |  |  |  |
| Zatížení              | Max. 500 Ω                                                                           |  |  |  |  |
| Chování přenosu       | Konfigurovatelné, v rozsahu měření 4 20 mA                                           |  |  |  |  |
|                       | Pohotovostní režim: 3,8 mA                                                           |  |  |  |  |
|                       | 14.3 Proudové výstupy, aktivní                                                       |  |  |  |  |

Rozsah

0 ... 20 mA; podle Namur NE 43

| Napájecí napětí             | 100/240 V AC, 47–63 Hz                                                                                                    |  |  |
|-----------------------------|----------------------------------------------------------------------------------------------------|--|--|
| Spotřeba energie            | Max. 60 W                                                                                                    |  |  |
| Napájecí kabel              | 2 m, předinstalovaná síťová zástrčka typu E+F                                                                                                    |  |  |
|                             | 14.5 Výkonové charakteristiky                                                                                                    |  |  |
| Měřená proměnná             | TOC (celkový organický uhlík)                                                                                                    |  |  |
| Rozsah měření               | TOC (celkový organický uhlík)                                                                                                    |  |  |
| Maximální chyba měření      | ±0,5 μg/l (ppb) nebo 1 %, v každém případě platí větší hodnota                                                                                                    |  |  |
| Limit detekce (LOD)         | 0,1 µg/l (ppb)                                                                                                    |  |  |
| Doba odezvy t <sub>90</sub> | 50 s                                                                                                    |  |  |
| Počet měřicích kanálů       | 1 až 3, v závislosti na verzi objednávky                                                                                                    |  |  |
| Požadavky na vzorky         | ~ 14 ml/min                                                                                                    |  |  |
| UV reaktor                  | UV reaktor s nepřetržitým sledováním funkce                                                                                                    |  |  |
| Kalibrační interval         | Zařízení je při dodání zkalibrováno. Po výměně součástí, které jsou v kontaktu s procesem,<br>jako je hadice čerpadla nebo UV reaktor, se doporučuje provést novou kalibraci.                                                                                                    |  |  |
| Interval údržby             | <ul> <li>Výměna kalibračního roztoku – před každou kalibrací</li> <li>Výměna hadice čerpadla – každých 6 měsíců</li> <li>Výměna hadice UV reaktoru – každých 6 měsíců</li> <li>Výměna předřadníku UV reaktoru – každých 24–36 měsíců</li> <li>Výměna hlavy čerpadla – každých 36–48 měsíců</li> </ul> |  |  |
| Náročnost údržby            | 1 hodina za měsíc                                                                                                    |  |  |
|                             | 14.6 Prostředí                                                                                                    |  |  |
| Teplota okolí               | 10 až 45 °C (50 až 113 °F)                                                                                                    |  |  |

| 14.4         | Nap | ái | ení  |
|--------------|-----|----|------|
| <b>T-1-1</b> | nap | սյ | CIII |

2 ... 55 ℃ (35 ... 131 °F)

Skladovací teplota

| 10 až 90 %, bez kondenzace                                                                                                    |
|----------------------------------------------------------------------------------------------------|
| IP 54                                                                                                    |
| Rušivé emise a odolnost vůči rušení v souladu s EN 61326-1: 2013, třída A pro průmyslové použití                                    |
| Podle EN/IEC 61010-1:2010, zařízení třídy 1                                                                                         |
| Nízké napětí: přepětí kategorie II                                                                                                  |
| Pro instalace do 3 000 m (9 800 ft) nad MSL                                                                                         |
| 2                                                                                                    |
| 14.7 Proces                                                                                                    |
| < 50 °C (122 °F)                                                                                                    |
| Max. 0,5 bar (7,25 psi); doporučeno 0,25 bar (3,62 psi)                                                                             |
| Bez tlaku                                                                                                    |
| Bez přítomnosti částic                                                                                                    |
| Max. 2 µS/cm                                                                                                    |
| Možnost objednávky: max. 10 µS/cm                                                                                                   |
| Neutrální                                                                                                    |
| <ul> <li>1 port pro vzorek: 1 port pro kalibraci</li> <li>Možnost objednávky 1: 3 porty pro vzorek, 1 port pro kalibraci</li> </ul> |
| 14.8 Mechanická konstrukce                                                                                                    |
| → 🗎 12                                                                                                    |
| Cca. 14 kg (30,86 lb)                                                                                                    |
| Pouzdro z nerezové oceli                                                                                                    |
| Vzorková hadice 1/8 palce, vnější průměr 3,2 mm je součástí připojovací sady.                                                       |
|                                                                                                    |

<sup>4)</sup> Pro provoz výrobku podle určení je nutná dostatečná kvalita sítě.

Vzdálenost od ostatních zařízení 50 cm.

Nepřekračujte délku vedení vzorku 2 metry a výškový rozdíl 1 metr.

# Rejstřík

# Α

| Adresa výrobce       | . 8 |
|----------------------|-----|
| Analyzátor           |     |
| Instalace            | 13  |
| Automatické spuštění | 30  |

# В

Bezpečnost

| •                        |   |
|--------------------------|---|
| IT                       | j |
| Bezpečnost na pracovišti | 5 |
| Bezpečnost provozu       | 5 |
| Bezpečnost výrobku       | Ś |
| Bezpečnostní informace   | ł |
| Bezpečnostní instrukce   | 5 |

# D

| Diagnostika | 34 |
|-------------|----|
| Doba odezvy | 44 |
| Dokumentace | 4  |

# E

| —                               |    |
|---------------------------------|----|
| Editor intervalového režimu     | 31 |
| Elektrická bezpečnost           | 45 |
| Elektrické připojení            | 16 |
| Elektromagnetická kompatibilita | 45 |

# Η

| Hadicový systém    |    |
|--------------------|----|
| Výměna             | 35 |
| Harmonogram údržby | 35 |
| Historie firmwaru  | 34 |
| Hmotnost           | 45 |
|                    |    |

# СН

| Chování přenosu | . 43 |
|-----------------|------|
| Chyba měření    | 44   |

# I

| Identifikace výrobku                        | 7 |
|---------------------------------------------|---|
| Internetové stránky s informacemi o výrobku | 7 |
| Interval údržby                             | 4 |

# К

| Kalibrace a justace             |
|---------------------------------|
| Kalibrační interval             |
| Konfigurace                     |
| Konstrukční provedení výrobku   |
| Kontrola funkce                 |
| Kontrola instalace              |
| Kontrola po provedení instalace |
| Kontrola po připojení           |
| Kvalita vzorku                  |
| _                               |
|                                 |

## L

| Likvidace               |   |       |  |       |   |  |   |   |   |   |   |   |       | 41 |
|-------------------------|---|-------|--|-------|---|--|---|---|---|---|---|---|-------|----|
| Likvidace analyzátoru . | • | <br>• |  | <br>• | • |  | • | • | • | • | • | • | <br>• | 41 |

## Μ

| 111                       |    |
|---------------------------|----|
| Materiály                 | 45 |
| Maximální vodivost vzorku | 45 |
| Měřená proměnná           | 43 |
| Měření                    | 19 |
| Montáž analyzátoru        | 13 |
| Možnosti montáže          | 12 |
| Možnosti ovládání         | 17 |
|                           |    |

# Ν

| 11                        |    |
|---------------------------|----|
| Náhradní díly             | 41 |
| Napájecí kabel            | 44 |
| Napájecí napětí           | 44 |
| Napájení                  | 44 |
| Náročnost údržby          | 44 |
| Nejmodernější technologie | 6  |
|                           |    |

# 0

| Objednací kód |
|---------------|
| Odtok vzorku  |
| Opravy        |

# P

| ±                                                                                                    |                                           |
|----------------------------------------------------------------------------------------------------|-------------------------------------------|
| Počet měřicích kanálů                                                                                                    | 44<br>16<br>9<br>13<br>19<br>4<br>12<br>5 |
| Požadavky na vzorky                                                                                                    | 44<br>35<br>45<br>45<br>44                |
| Aktivní       2         Provoz       3         Přehled možností provozu       3         Připojení médií       3         Připojování       3         Příslušenství       4         Přístup přes místní displej       3 | 43<br>33<br>17<br>14<br>16<br>42<br>18    |
| <b>Q</b><br>Qualification                                                                                                    | 23                                        |
| <b>R</b><br>Rozměry                                                                                                    | 45<br>43<br>8<br>44                       |
| <b>Ř</b><br>Řešení závad                                                                                                    | 34                                        |

# S

| Settings                             |
|--------------------------------------|
| Schéma procesu 10                    |
| Signál hlášení alarmu 43             |
| Skladovací teplota                   |
| Specifikace hadice                   |
| Spotřeba energie                     |
| Struktura a funkce v nabídce obsluhy |
| Stupeň krytí                         |
| Systém                               |

# Т

| Technická data | 43  |
|----------------|-----|
| Teplota okolí  | 44  |
| Teplota vzorku | 45  |
| Typový štítek  | . 7 |

# U

| ÷                       |     |
|-------------------------|-----|
| Údržba                  | 35  |
| Ukládání naměřených dat | 31  |
| Určené použití          | . 5 |
| Úroveň znečištění       | 45  |
| Uvedení do provozu      | 19  |
|                         |     |

# V

| Viewer                                 | 22  |
|----------------------------------------|-----|
| Vlhkost                                | 45  |
| Vrácení                                | 41  |
| Vstup                                  | 43  |
| Vstupní přejímka                       | . 7 |
| Vstupní signál                         | 43  |
| Vstupy signálů                         | 43  |
| Výběr                                  | 31  |
| Výkonové charakteristiky               | 44  |
| Výměna hadice (peristaltické čerpadlo) | 37  |
| Výměna reaktoru                        | 38  |
| Vypínání                               | 30  |
| Výstrahy                               | 20  |
| Výstup                                 | 43  |
| Výstupní signál                        | 43  |
| Vzorová dodávka                        | 45  |
| Z                                      |     |

| Zatížení       |       |   |   |   |  |   |  |   |  |  |   |   |   |  |   |  | 43 |
|----------------|-------|---|---|---|--|---|--|---|--|--|---|---|---|--|---|--|----|
| Zdroj napájení | <br>• | • | • | • |  | • |  | • |  |  | • | • | • |  | • |  | 44 |

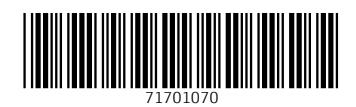

www.addresses.endress.com

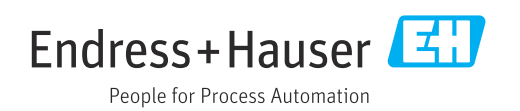